# 取扱説明書 簡易版

# デジタルビジネスホン

# NYC-Si/S, NYC-Si/LA, NYC-Si/LB

技術基準適合認証品

●このたびは、ナカヨ デジタルビジネスホン「NYC-Si」シリーズをお求めいただきまして、まこ とにありがとうございます。 この「取扱説明書 簡易版 | は「NYC-Si | シリーズで使用できる基本的な機能を説明しています。 さらに詳しい説明や他の機能を知りたいときは、「取扱説明書」をご覧ください。 ●本書の内容につきましては万全を期しておりますが、お気づきの点がございましたら、販売店にお 申しつけください。 ●この電話システムは日本国内用に設計されています。電圧、電話交換方式の異なる海外では使用できません。 This telephone system is designed for use in Japan only and cannot be used in any other country. ●本製品を輸出される場合には、外国為替及び外国貿易法の規則ならびに米国輸出管理規則など外国 の輸出関連法規をご確認の上、必要な手続きをお取りください。 ●本装置(オプション用品等も含む)の故障、誤作動、不具合、あるいは停電等の外部要因によって正 常に機能しなかったことによる付随的な補償や、通話などの機会を逸したために発生した損害等の純 粋経済損害につきましては、当社は一切その責任を負いかねますので、あらかじめご了承ください。 ●本製品の設置および修理には、工事担任者資格を必要とします。無資格者の工事は違法となり、ま た事故のもとになりますので絶対におやめください。

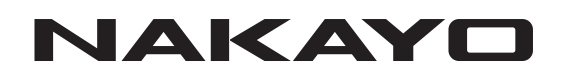

# はじめに

この「取扱説明書 簡易版」には、操作方法とあなたや他の人々への危害や財産への損害を未然に防ぎ、本商品を 安全にお使いいただくために、守っていただきたい事項を記載しています。 よくお読みの上、内容を理解してからお使いください。

# 安全にお使いいただくために必ずお守りください

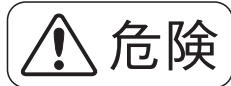

誤った取り扱いをすると、人が死亡または重傷を負う危険が切迫して 生じることが想定される内容を示しています。

①主装置に使用するバッテリーは、電子レンジや高圧容器などの中に入れないでください。発火・破裂・故障・ 火災の原因となります。

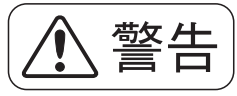

誤った取り扱いをすると、人が死亡または重傷を負う可能性が想定さ れる内容を示しています。

①主装置および電話機に水が入ったり、ぬらさぬようにご注意ください。火災・感電の原因となります。 ②AC100Vの商用電源以外では絶対に使用しないでください。火災・感電の原因となります。

③電源プラグはコンセントに確実に差し込んでください。電源プラグの刃に金属などが触れると火災・感電の原因となります。

④電源プラグの刃および刃の付近にほこりや金属物が付着している場合は、乾いた布で取り除いてください。そのまま使用すると、火災・感電の原因となります。

⑤主装置の通風孔などから内部に金属類や燃えやすいものなどの、異物を差し込んだり、落としたりしないでください。万一、異物が入った場合は、まず主装置の電源を切り、電源プラグをコンセントから抜いて、販売店にご連絡ください。そのまま使用すると、火災・感電の原因となります。

⑥ぬれた手で電源プラグを抜き差ししないでください。感電の原因となります。

⑦電源コードを傷つけたり、破損したり、加工したり、無理に曲げたり、引っ張ったり、ねじったり、たばねたりしないでください。また、重い物を乗せたり、加熱したりすると電源コードが破損し、火災・感電の原因となります。電源コードが傷んだら販売店に修理をご依頼ください。

⑧テーブルタップや分岐コンセント、分岐ソケットを使用した、たこ足配線はしないでください。火災・感電の 原因となります。

⑨主装置および電話機の上やそばに花びん、植木鉢、コップ、化粧品、薬品や水の入った容器、または小さな金属類を置かないでください。こぼれたり、中に入った場合、火災・感電の原因となります。

⑩ふろ場や加湿器のそばなど、湿度の高いところでは使用しないでください。火災・感電の原因となります。

①主装置および電話機を絶対に分解・改造しないでください。火災・感電の原因となります。

⑩主装置のカバーは外さないでください。感電の原因となります。また、お客様による主装置の取り外し、設置は絶対しないでください。けがや感電の原因となります。点検・調整・清掃・修理・移動は、販売店にご依頼ください。

③お客さまが用意された機器を主装置および電話機に接続してお使いになる場合は、あらかじめ販売店に確認してください。確認できない場合は絶対に接続してお使いにならないでください。火災・感電の原因となります。

(1)電源コードが傷んだ(芯線の露出、断線など)状態のまま使用すると、火災・感電の原因となります。すぐに 電源スイッチを切り、コンセントから電源プラグを抜いて販売店に修理を依頼してください。

⑥主装置から異常音がしたり、主装置本体のカバーが極度に熱くなっている状態のまま使用すると、火災・感電の原因となります。すぐに電源スイッチを切り、コンセントから電源プラグを抜いて販売店に点検を依頼してください。

# (1) 警告 誤った取り扱いをすると、人が死亡または重傷を負う可能性が想定される内容を示しています。

⑩万一、主装置および電話機内部に水などが入った場合は、まず本体の電源を切り、電源プラグをコンセントから抜いて、販売店にご連絡ください。そのまま使用すると、火災・感電の原因となります。

①万一、主装置および電話機から煙が出ている、へんな臭いがするなどの異常状態のまま使用すると、火災・感電の原因となります。すぐに電源スイッチを切り、その後必ず電源プラグをコンセントから抜き、煙が出なくなるのを確認して販売店に修理をご依頼ください。お客さまによる修理は危険ですから絶対おやめください。

- ⑩万一、主装置を倒したり、主装置のカバーを破損した場合、本体の電源を切り、電源プラグをコンセントから 抜いて、販売店にご連絡ください。そのまま使用すると、火災・感電の原因となります。
- ⑩主装置に使用するバッテリーに、シンナー、ガソリン、ベンジンなどのような有機溶剤や洗剤を使用しないで ください。有機溶剤や洗剤を電槽に接触させると、電槽割れやクラックを起こし、漏液の原因になることがあ ります。

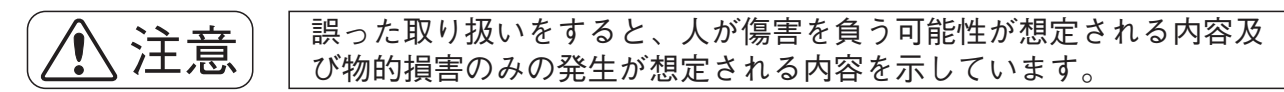

- ①主装置および電話機を壁掛用に取り付ける場合は、主装置および電話機の重みにより落下しないよう堅固に取り付け・設置してください。落下してけがの原因となることがあります。
- ②主装置および電話機を調理台や加湿器のそばなど油飛びや湯気が当たるような場所、湿気やほこりの多い場所 に置かないでください。火災・感電・故障の原因となることがあります。
- ③主装置および電話機をぐらついた台の上や傾いた所など、不安定な場所に置かないでください。また、主装置 および電話機の上に重いものを置かないでください。バランスがくずれて倒れたり、落下してけがの原因とな ることがあります。
- ④主装置および電話機や電源コードを熱器具に近づけないでください。主装置および電話機や電源コードの被覆 が溶けて、火災・感電の原因となることがあります。
- ⑤電源プラグを抜くときは、必ずプラグを持って抜いてください。電源コードを引っ張るとコードや電源プラグ が傷つき、火災・感電の原因となることがあります。

⑥主装置および電話機を直射日光の当たるところや、暖房設備・ボイラーなどのためにいちじるしく温度が上昇 するところに置かないでください。内部の温度が上がり、火災の原因となることがあります。

⑦主装置の通風孔をふさがないでください。通風孔をふさぐと内部に熱がこもり、火災の原因となることがあり ます。次のような使い方により通風孔をふさがないでください。

- ●仰向け(一部の設置形態を除く)や横倒し、逆さまにする。
- ●収納棚や本棚、タンスの中、押入れの中などの風通しの悪い場所に押し込む。
- ●じゅうたんや布団の上に置く。
- ●テーブルクロスなどをかける。
- ⑧主装置のアースは必ず設けてください。アースが無い場合は火災・感電の原因や落雷等で壊れる恐れがあります。
  ⑨主装置に乗らないでください。(特に小さなお子さまのいるご家庭ではご注意ください。)倒れたり、こわした

りして、けがの原因となることがあります。

- ⑩近くに雷が発生したときは、電源プラグをコンセントから抜いてご使用をお控えください。雷によっては、火災・感電の原因となることがあります。
- ①勝手に電話機の接続を変えないでください。火災・故障の原因となります。
- ⑩電話機の底面および電話機スタンドの底面にはゴム製のすべり止めを使用していますので、ゴムとの接触面が まれに変色するおそれがあります。
- ③本装置は、お客様固有の情報を保存または保持可能な商品です。本装置を廃棄、譲渡、返却される際は、本装置内に保存または保持された情報を消去する必要があります。消去方法に関しては、販売店にご相談ください。
   ④本装置およびバッテリーを廃棄するときは、販売店にご相談ください。

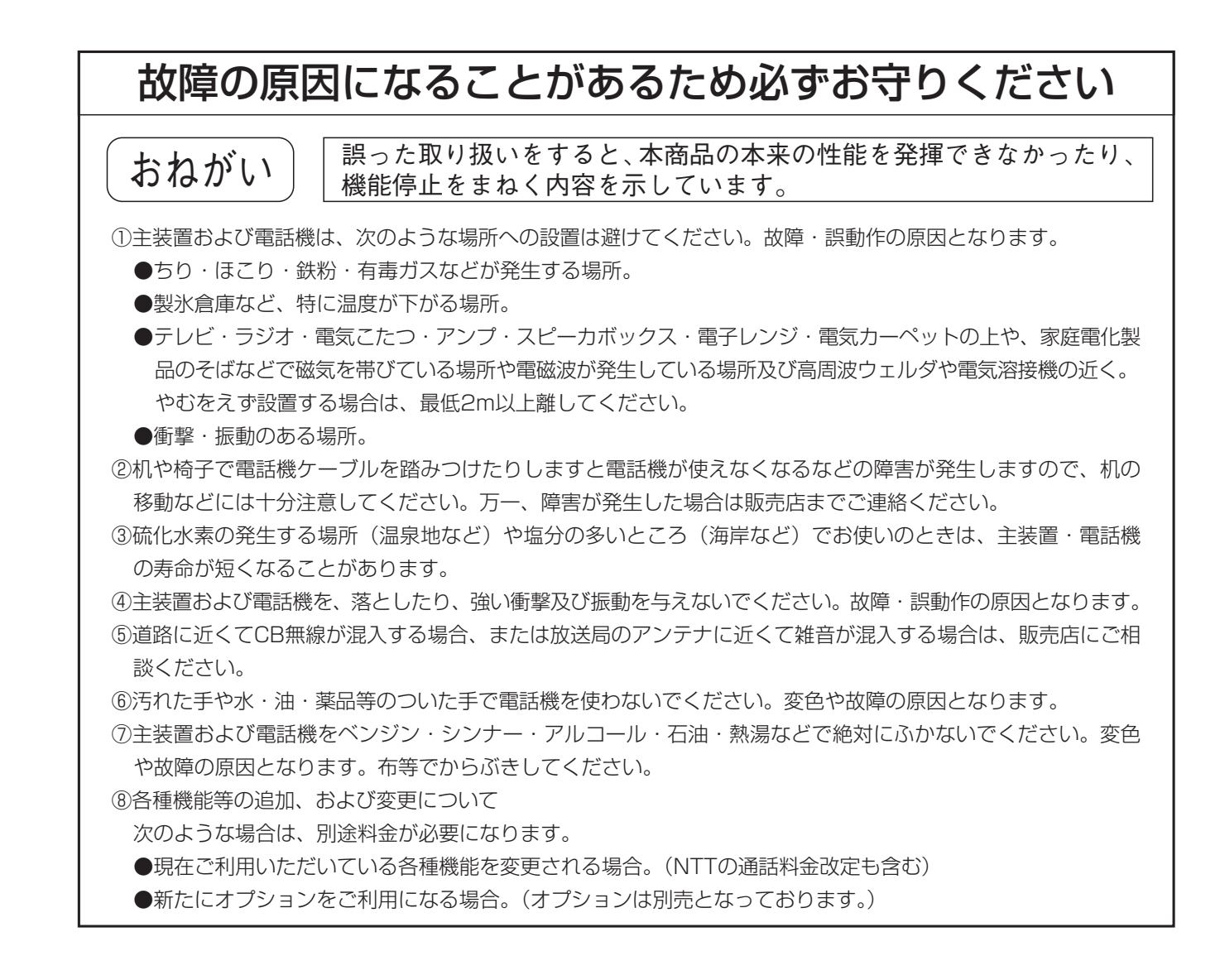

目次

| はじめに     | <br> | <br>••••• |  |
|----------|------|-----------|--|
| 10.00010 |      |           |  |

# 1. ご利用の前に

| 各部の名前とはたらき  | 5 |
|-------------|---|
| カレンダー、時計の設定 | 6 |
| 年、月、日、曜日の設定 | 6 |
| 時計の調整       | 6 |

# 2. 基本的な使い方

| 外線に電話をかけるとき                 | 7  |
|-----------------------------|----|
| ハンドセットをとってかける               | 7  |
| ハンドセットをとらずにかける              |    |
| (ワンタッチ外線自動発信)               | 7  |
| 外線からの電話を受けるとき               | 8  |
| 外線 ボタンを押して電話を受ける            | 8  |
| ハンドセットをとるだけで電話を受ける          |    |
| (オフフック自動応答)・・・・・・           | 8  |
| 外線通話を保留する                   | 9  |
| 一般の保留にする                    | 9  |
| 自分だけの保留にする(自己保留)            | 9  |
| 保留した外線に応答する                 | 9  |
| 外線通話を他の人に転送する               | 10 |
| 口頭で内線に転送する                  | 10 |
| 電話機を呼んで内線に転送する              | 11 |
| 発信履歴から電話をかける                | 13 |
| 着信履歴から電話をかける                | 15 |
| 内線に電話をかける                   | 17 |
| ハンドセットをとってかける               | 17 |
| ハンドセットをとらずにかける              | 17 |
| 内線からの電話を受ける                 | 18 |
| ハンドセットをとって受ける               | 18 |
| ハンドセットをとらずに受ける(内線ハンズフリー応答)・ | 18 |

# 3. 電話帳を使う

| 電話帳を登録する            |  |
|---------------------|--|
| 電話帳について19           |  |
| 共通電話帳の登録20          |  |
| マイ電話帳の登録22          |  |
| 電話帳の各項目の登録方法24      |  |
| 文字入力方法 ······29     |  |
| 電話帳を使って電話をかける32     |  |
| 短縮/電話帳( 🔐 )キー操作設定32 |  |
| 短縮番号を指定して電話をかける32   |  |
| ヨミガナで検索して電話をかける33   |  |
| マイ電話帳を検索して電話をかける34  |  |
| 電話帳を変更/消去する35       |  |

# 4. 留守録モードを利用する

| 留守録を使うとき        |    |
|-----------------|----|
| 録音された用件を聞く      | 41 |
| 録音された用件を聞く      | 41 |
| 一覧表から録音された用件を聞く | 43 |

# 5. その他

| 故障かな?と思ったら  | 45   | 5 |
|-------------|------|---|
| アフターサービスについ | いて45 | 5 |

| 1.ご利用の前に                                                                                           | 各部の名前は                                  | とはたらき                |                                      |                                                                           |
|----------------------------------------------------------------------------------------------------|-----------------------------------------|----------------------|--------------------------------------|---------------------------------------------------------------------------|
|                                                                                                    |                                         |                      |                                      |                                                                           |
| ・ [着信/メッセージ] ランプ ——<br>著信 伊留 メッセージ達の決能)                                                            | をランプで表示します。                             | 図の通                  | 記蔵は3.6元ダンダイノです。                      | ─• [四級 ボタン(ランブ付き)<br>内線発信のときに使います。                                        |
| ・ディスプレイ                                                                                            | ビンティームからいい。                             |                      |                                      | ─• <u>「クリア</u> 」ボタン<br>通話中のフッキングや、文字入力中の文字クリア、メニュー<br>画面でのクリアなどで使用します。    |
| (++/3-0人ナ、キル・0人ナウリ)<br>・ハンドセット ―――――<br>相手とお話しするときに使います。                                           | 0                                       | ,<br>                |                                      |                                                                           |
| <ul> <li>「外線/(プログラマブルキー)」<br/>外へ電話をかけるとき、外から電話<br/>外線を登録していないボタンは、<br/>使います。また、ランプについて!</li> </ul> | ドタン(ランブ付き)※1 ―                          |                      |                                      | が、時間300000日をいってこのににたいらう。<br>                                              |
| (緑)、他の人が使っている場合は<br>・ 山 ボタン(ランプ付き)―――<br>いろいろな機能を設定するときに(                                          | (赤)で表示します。<br>使います。                     |                      |                                      | <ul> <li> <u>「リダイヤ川</u>ボタン</li></ul>                                      |
| ・ <u>[ダイヤル</u> ]ボタン <u>(ダイヤル</u> )ボタン<br>電話をかけるときや、内線呼出を3                                          | するときに使います。また、                           | <br>                 |                                      | / このボタンを押すと(点灯しているとき)、ハンドセットを<br>上げた状態と同じ働きをします。                          |
| 漢字やカナ文字を登録するときにここの取扱説明書ではダイヤルボタこのみで記載し、ひらがな、カタカ:1                                                  | も使います。<br>ンの表示を①のように数字<br>ナやアルファベットは省略  |                      |                                      | <ul> <li></li></ul>                                                       |
| っています。<br>卓上タイプのボタン電話機の種類(                                                                         | は下記のとおりです。                              |                      |                                      | ⊙ …待機中に操作すると発信履歴を表示します。<br>⊙ …待機中に操作すると発信履歴を表示します。                        |
| NO. 種類<br>1 標準電話機<br>2 ディジタルバンドルコードレス電話機                                                           | 惑い 薬歌<br>SD<br>DHCL バンドルコードレス           |                      |                                      | 、 「このないとない」の「「「「「「「」」」」、「「」」、「「」」、「「」」、「「」」、「「「」」、「「」、「「」、「」、             |
| <ol> <li>3 IP標準電話機</li> <li>4 IPBT電話機</li> </ol>                                                   | IPSD IP電話機<br>IPBT Bluetooth付きIP電話機     |                      |                                      | 連続してスクロールします。                                                             |
| 5  IP大型LCD電話機<br>6  IPハンドルコードレス電話機                                                                 | IPLD 大型LCD付きIP電話機<br>IPDHCL IPハンドルコードレス | 内線ハンズフリ-<br>及びハンズフリ- | 一応答(ハンドセットを取らずに応答する)<br>一通話のときに使います。 | ─ ■ [休画] バジノ(フノノハで)<br>外線・内線の通話を保留するときに使います。<br>また、自分で保留している場合はランプが点滅します。 |
| ※]・リーンニジーンテート (1000)                                                                               | 田. アロンたい (対領)ボタン/を口                     | ンセミナダメセニセの類          | 能ポカンに啓認して「白谷に合った蕭手織にす                | いい こう こう うち マネート・ション・ション・ション・ション・ション・ション・ション・ション・ション・ション                  |

※I:ノロクラマノルキーとは、使用していない(<u>外級</u>)ホタンをリンタッチタイヤルや合骸能ホタンに意識して、自分に合った電話機にするためのホタンのことです。

1. ご利用の前に

# カレンダー、時計の設定

年、月、日、曜日を設定できます。

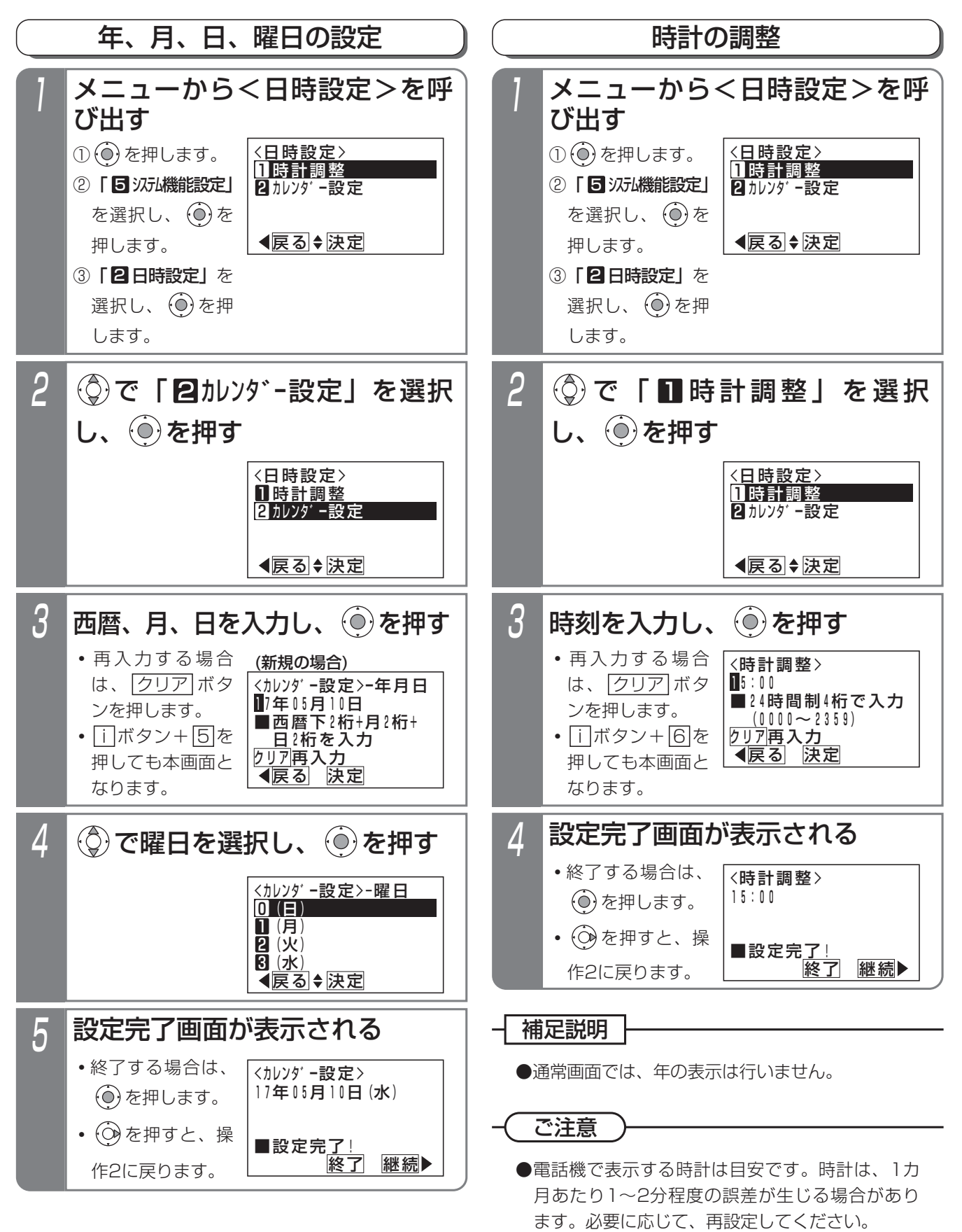

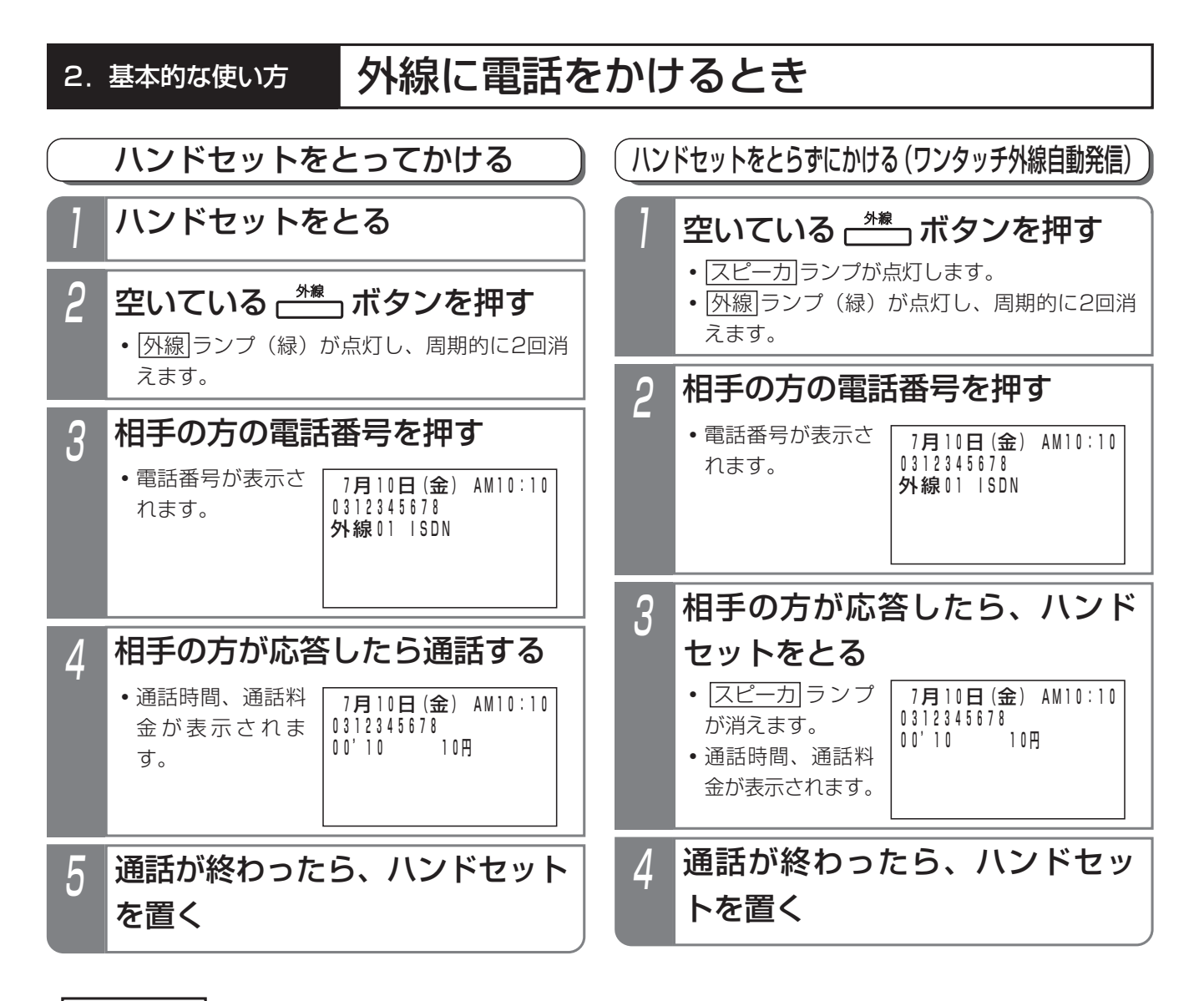

### 補足説明

- ●ISDN回線または「ひかり電話」の場合は、相手の方の電話番号を押したあと、 # を押すとすぐにダイヤルを 送ることができます。
- ●ISDN回線でサブアドレス(相手の内線番号など)を付けて電話をかけるときは、電話番号に続けて ★とサブ アドレスを押します。

### (ご注意

● <u>外線</u> ボタンを押したあとは、必ず外線発信音(ツー)を確認してから電話番号を押してください。

### く知っていると便利なこと

- ●ハンドセットをとってかける場合、「オフフック自動発信」が設定されていると、操作2は省略できます。
- ●「外線自動発信(ゼロ発信)」でかけることもできます。 外線|ボタンを押す代わりに、 ○を押します。
- ●ディスプレイの3行目には外線番号と回線の種類(ISDN、アナログ等)が表示されます。表示内容(英数字またはカタカナで12文字以内、ひらがなまたは漢字で6文字以内)を変えることもできます。(メニュー→0→4→5→1およびメニュー→0→4→5→2で設定)
- ●外線を捕捉しているときに自番号表示」ボタンを押すと、その外線の電話番号を表示します。

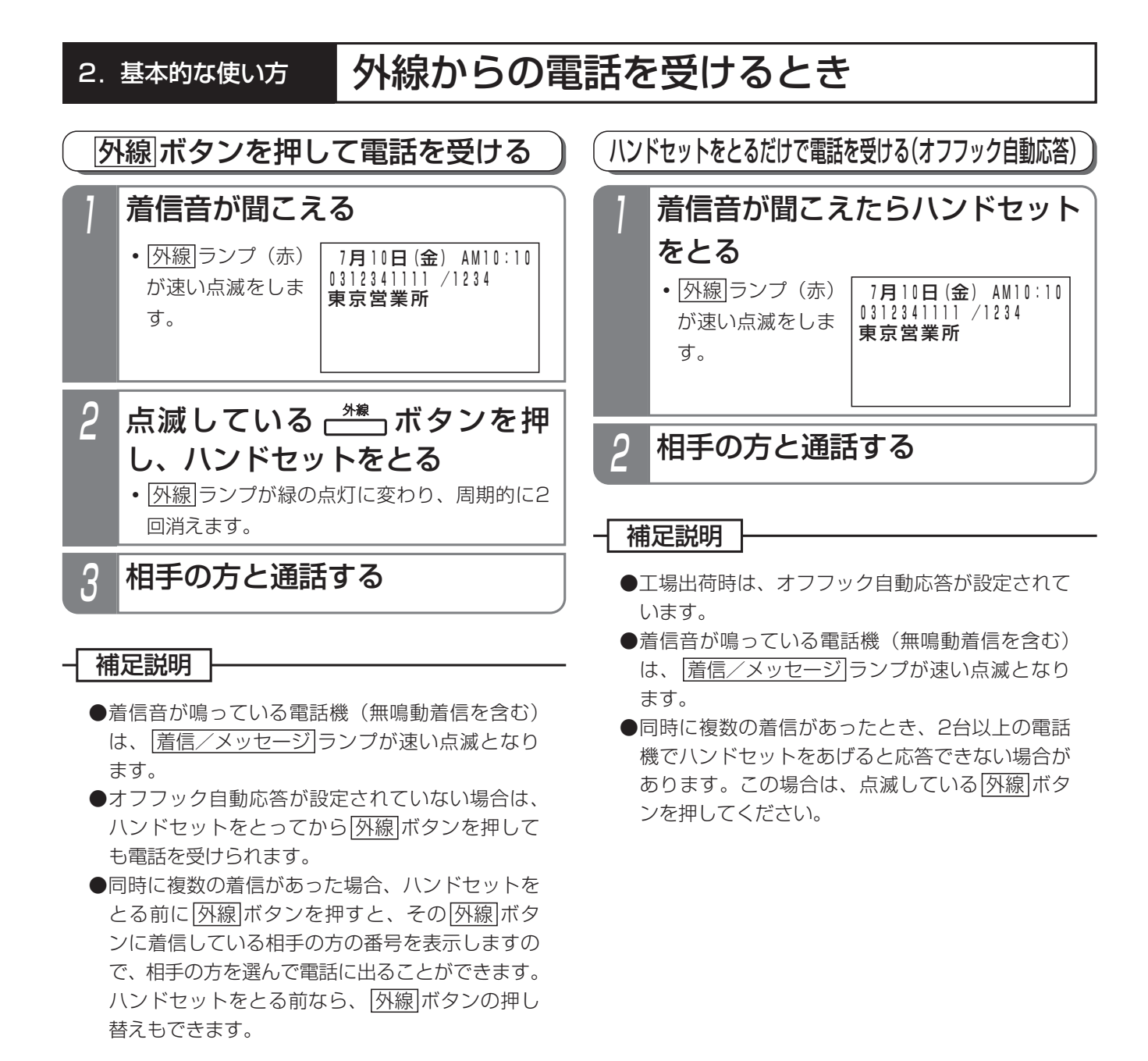

### で注意

●サービスクラスG(乙)の電話機は応答できません。

# 外線通話を保留する 2. 基本的な使い方 ·般の保留にする 外線通話中に ( = 保留) ボタンを押す とができます。 • 外線 ランプ(緑)が周期的に2回点滅します。 •相手の方には保留音が流れます。

### ┥ 補足説明

●保留した場合、電話機のランプが点滅します。

| 電話機     | ランプ         | ランプ状態      |
|---------|-------------|------------|
|         | 外線ランプ       | 緑で周期的に2回点滅 |
| 保留した電話機 | 着信/メッセージランプ | 遅い点滅       |
|         | 保留ランプ       | 青の遅い点滅     |
| 他の電話機   | 外線ランプ       | 赤の遅い点滅     |

ご注意

●ハンドセットを置いても電話は切れません。

を保留しているときに、相手を確認してから電話

に出ることができます。

# 自分だけの保留にする(自己保留)

他の電話機から応答できない、自分だけの保留とするこ

# 外線通話中に 🛗 ボタンを押す

- | 外線| ランプ(緑)が周期的に2回点滅します。
- •他の電話機の|外線|ランプは赤点灯します。
- •相手の方には保留音が流れます。

# 補足説明

●保留した場合、電話機のランプが点滅します。

| 電話機     | ランプ         | ランプ状態      |
|---------|-------------|------------|
|         | 外線ランプ       | 緑で周期的に2回点滅 |
| 保留した電話機 | 着信/メッセージランプ | 遅い点滅       |
|         | 保留ランプ       | 青の遅い点滅     |
| 他の電話機   | 外線ランプ       | 赤の点灯       |

# ご注意

●ハンドセットを置くと、自己保留は解除され一般 の保留になります。

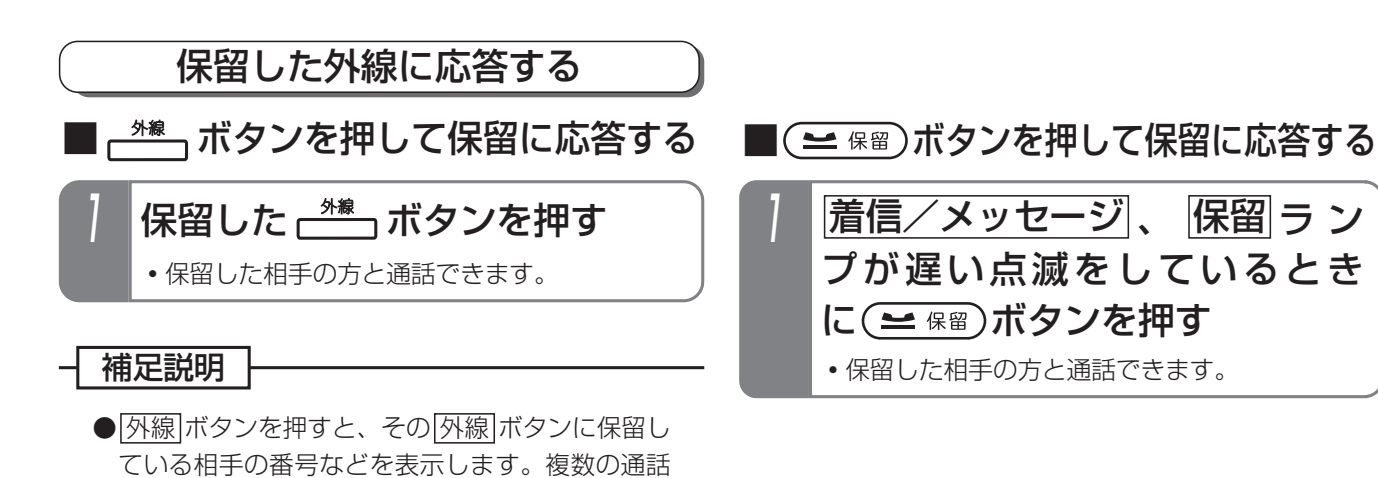

9

# 外線通話を他の人に転送する

# 口頭で内線に転送する

転送したい人が近くにいるときは、口頭で伝えて転送し ます。

### ■転送する方

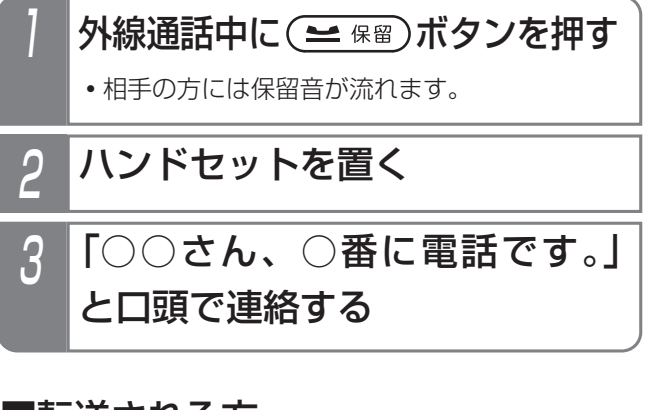

# ■転送される方

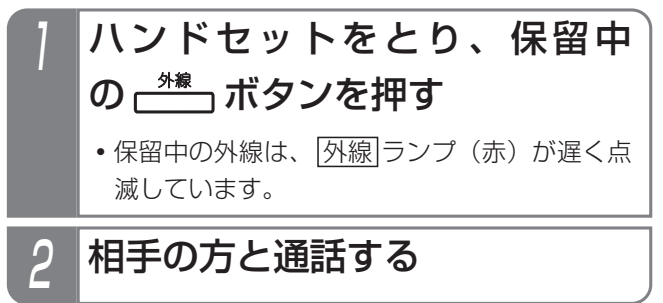

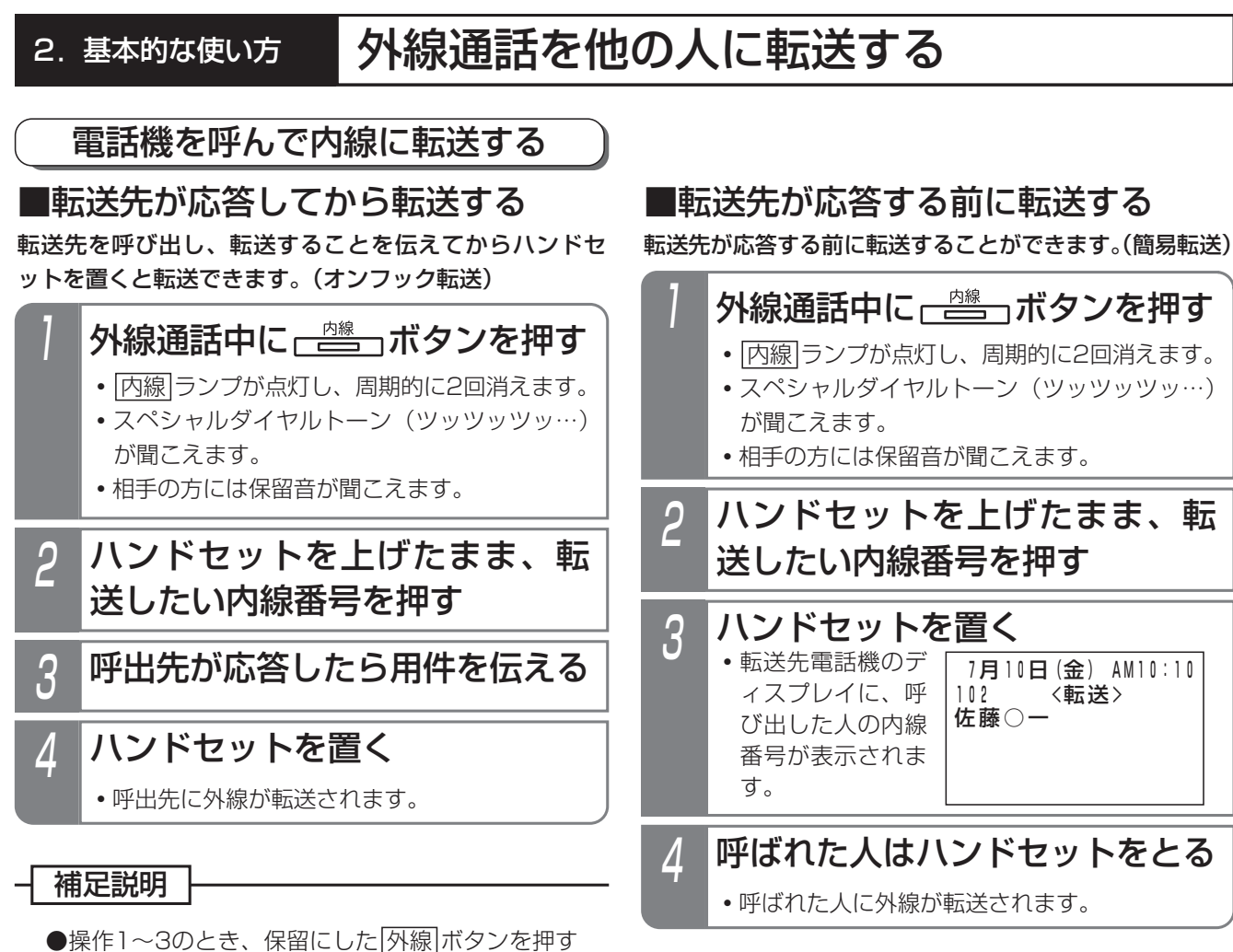

- ●操作1~3のとき、保留にした<u>|外線|</u>ボタンを押す と、保留した外線に戻ることができます。
- ●操作2の途中でハンドセットを置いてしまったり、 転送をやり直すときは、 外線 ボタンを押し、保 留した外線に戻ったあとで、操作1からやり直し てください。
- ●内線番号を押し間違えたときは、クリアボタンを 押して操作2から行ってください。

ご注意

- ●番号を可変桁に設定している場合は、内線番号を押 したあとに下記のいずれかの操作をしてください。
  - ・何もしないで5秒待つ
  - #を押す

く知っていると便利なこと

- ●プログラマブルキーに[転送]ボタンを設定してお くと、ハンドセットを置く代わりに[転送]ボタン を押して転送できます。
- 内線 ボタンの代わりに、 保留 ボタンを押すこと もできます。

●操作1~3のとき、保留にした「外線」ボタンを押す と、保留した外線に戻ることができます。

# ご注意

- ●転送先が使用中の場合は、転送できません。
- ●番号を可変桁に設定している場合は、内線番号を押したあとに下記のいずれかの操作をしてください。
  - ・何もしないで5秒待つ
  - ・ # を押す

# 〈知っていると便利なこと〉

- ●プログラマブルキーに[転送]ボタンを設定してお くと、ハンドセットを置く代わりに[転送]ボタン を押して転送できます。
- 内線 ボタンの代わりに、 保留 ボタンを押すこともできます。

# 外線通話を他の人に転送する

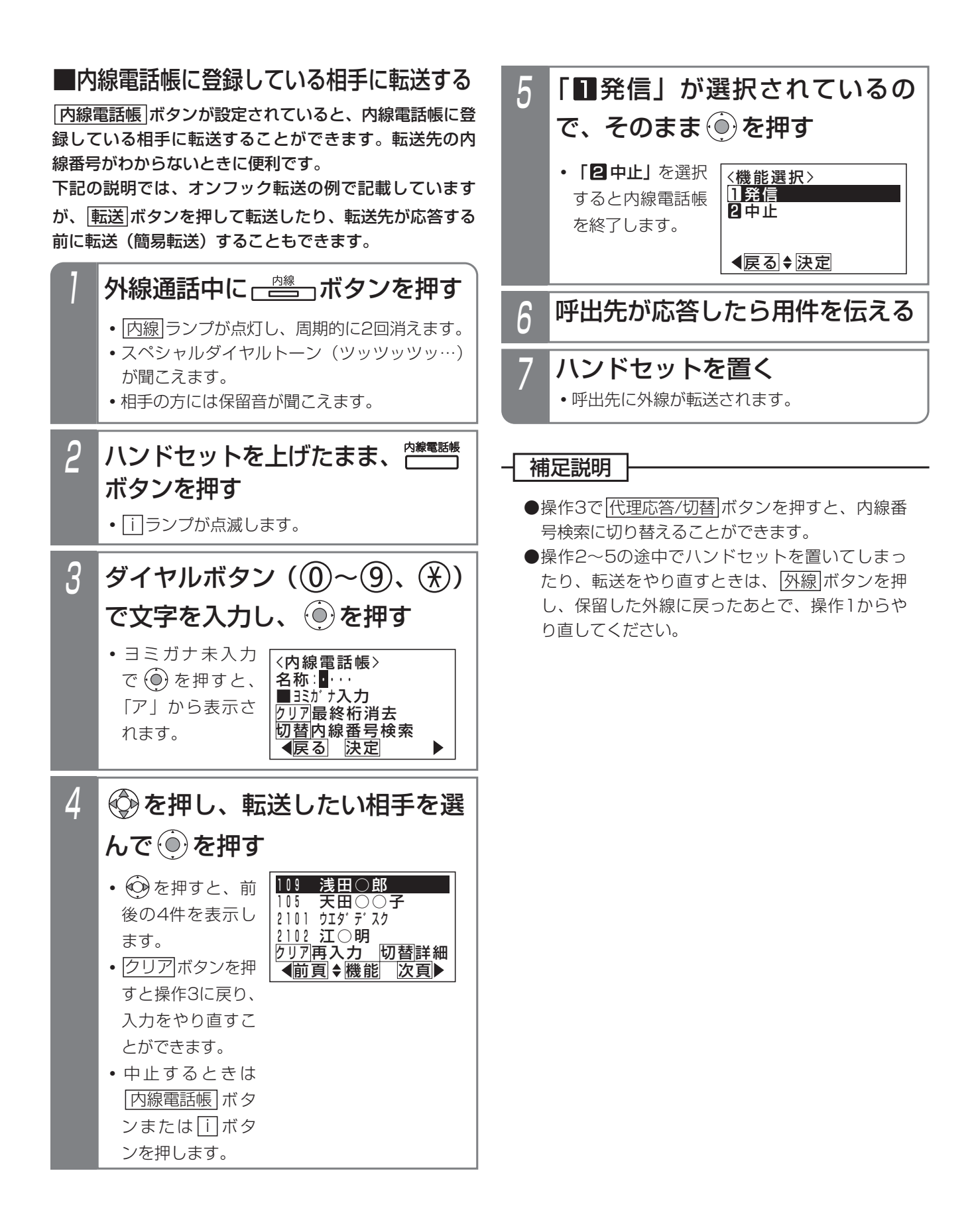

# 発信履歴から電話をかける

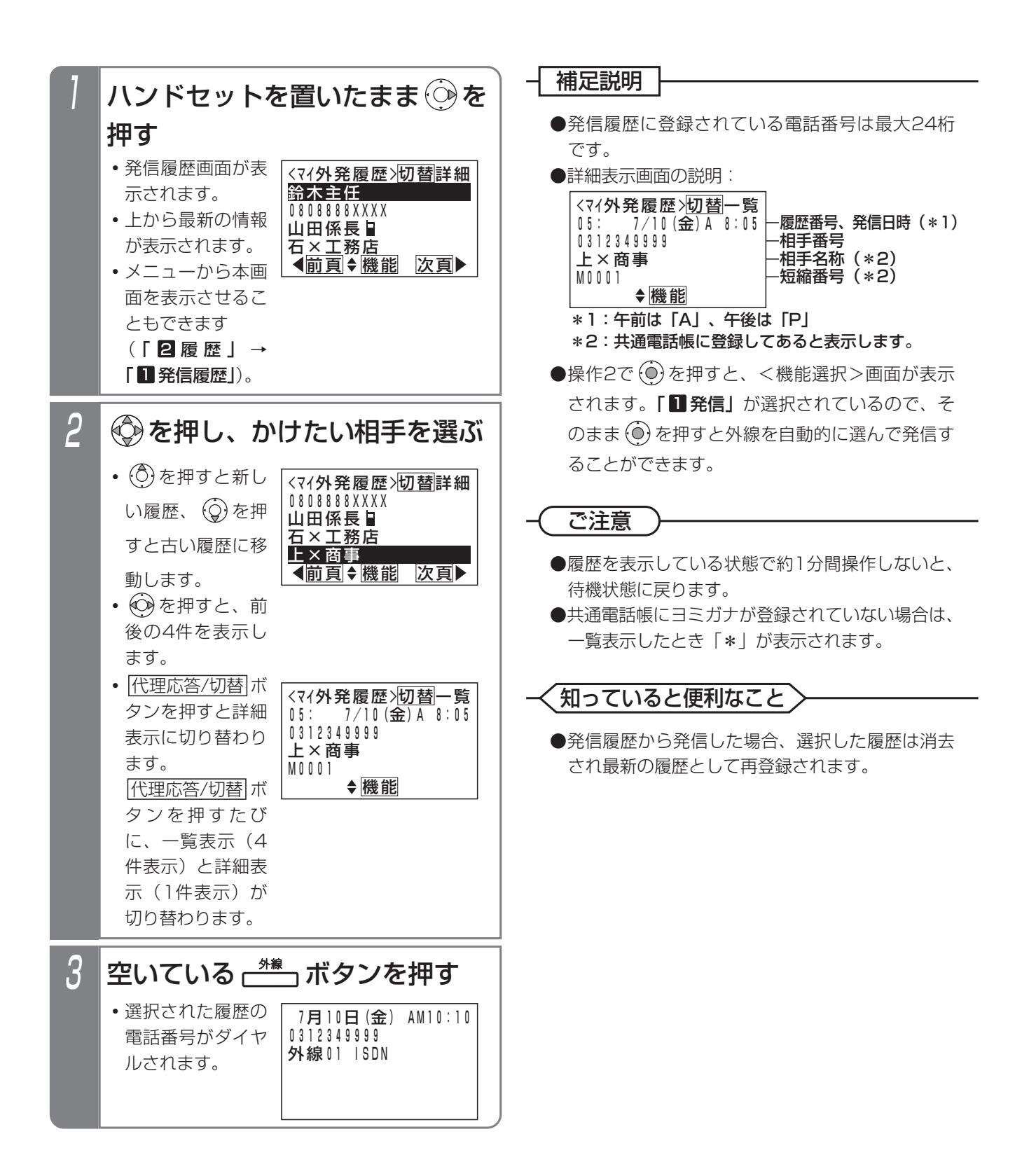

# 発信履歴から電話をかける

# - 補足説明

●表示できる発信履歴の内容や件数は以下の通りです。

| 外線発信履歴の内容       | 選択時の項目名<br><履歴表示時の<br>タイトル名> | 内容                   | 件数<br>(履歴番号)         | 登録先  |
|-----------------|------------------------------|----------------------|----------------------|------|
| 各電話機の<br>外線発信履歴 | ₹イ外発履歴<br><₹イ外発履歴>           | 電話機ごとの外線発信履歴         | 30件<br>(00~29)       | システム |
| グループ内<br>外線発信履歴 | グル-プ外発履歴<br><g外発履歴></g外発履歴>  | 電話機グループごとの外線発信履<br>歴 | 500件<br>(000~499)    | システム |
| システム<br>全外線発信履歴 | システム全外発履歴<br><全外発履歴>         | システム全体の外線発信履歴        | 8000件<br>(0000~7999) | システム |

●操作説明の画面は、マイ外発履歴の表示を設定した場合です。

●操作2で ●操作2で ● を押すと、<機能選択>画面が表示され、「**2**各種機能」を選択すると発信履歴の内容を選択する画面となり、表示する発信履歴の内容を切り替えることができます。ただし設定によっては「グループ外発履歴」や「システム全外発履歴」は表示できない場合があります。

●「グループ外発履歴」または「システム全外発履歴」は、「←」と通話した電話機の内線名称または内線番号が 表示されます。

# 着信履歴から電話をかける

ISDN回線をご利用の場合や、ナンバー・ディスプレイ機能をご利用の場合、電話をかけてきた方の番号や名称を 履歴として確認できます。また、選んだ履歴の番号に電話をかけ直すことができます。

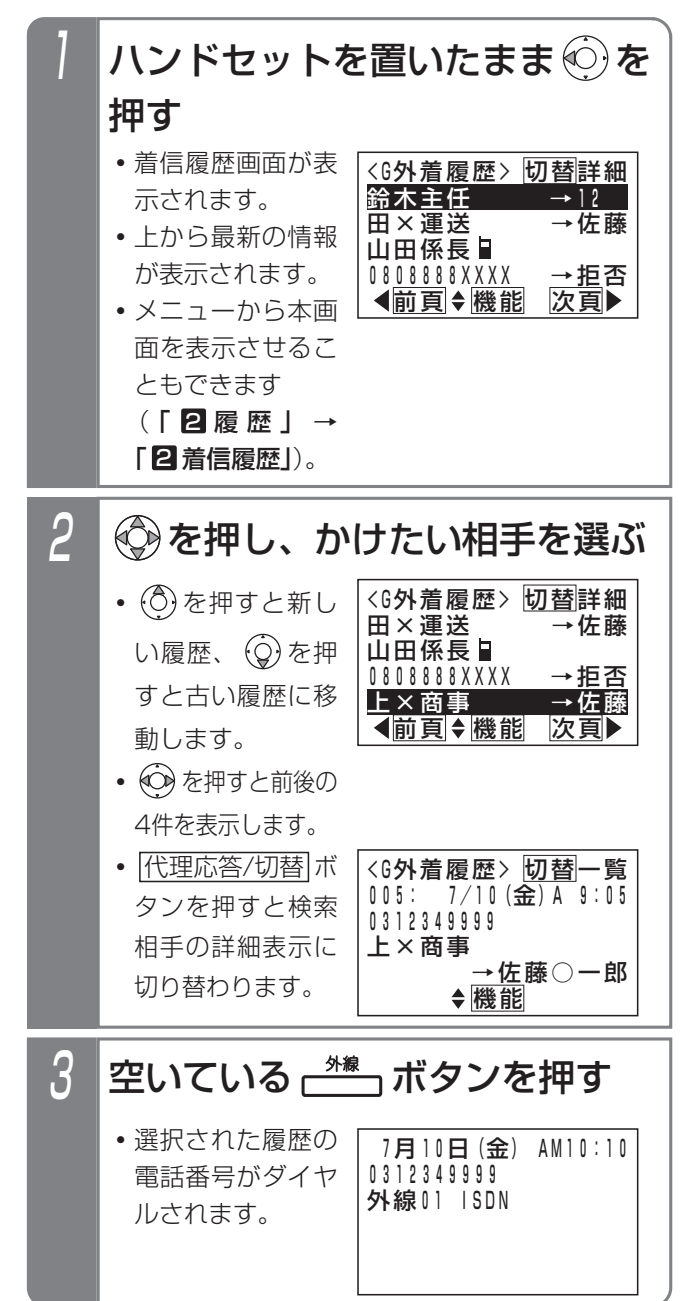

### 補足説明 詳細表示画面の説明: <G外着履歴> 切替一覧 005: 7/10(金)A<sup>9</sup>:05 -履歴番号、着信日時(\*1) 0312349999 相手番号 ·相手名称(\*2) 上×商事 →佐藤○一郎 ー通話した電話機の内線名称 または内線番号(\*3) ♦機能 \*1:午前は「A」、午後は「P」 \*2:共通電話帳に登録があると表示します。 \*3:「グループ全外着履歴」または「システム全外着 履歴」のときに表示します。 ●操作1で (○)を長押しすると、内線着信履歴が表示 されます。 ●操作2で (●)を押すと、<機能選択>画面が表示 されます。「12発信」が選択されているの で、(●)を押すと発信することができます。 ご注意 ●履歴を表示している状態で約1分間操作しないと、 待機状態に戻ります。 ●「マイ外着応答履歴」、「マイ外着不応答履歴」以 外を表示中に新しい履歴が登録されると、同じ履 歴が2回表示される場合があります。

### く知っていると便利なこと〉

- ●着信を拒否した番号からかかってきた場合も、着 信履歴に残ります。拒否した着信は、「→拒否」 (「システム全外着履歴」、「グループ全外着履歴」、 「グループ外着不応答」のみ表示)が表示されます。
   ●不応答履歴から折返し発信を行い、相手が応答す
- 不応音履歴がら新返し先信を行い、相手が応告すると「発信済」が表示されます。

# 着信履歴から電話をかける

### | 補足説明

●表示できる着信履歴の内容や件数等は下記の通りです。

| 外線着信履歴の内容          | 選択時の項目名<br><履歴表示時の<br>タイトル名> | 内容              | 件数<br>(履歴番号)   | 登録先  |
|--------------------|------------------------------|-----------------|----------------|------|
| 各電話機の<br>外線着信不応答履歴 | 74外着不応答履歴<br><外着不応答>         | 電話機ごとの外線着信不応答履歴 | 50件<br>(00~49) | システム |
| 各電話機の              | ₹イ外着応答履歴                     | 電話機ごとの外線着信応答履歴  | 50件            | システム |
| 外線着信応答履歴           | <外着応答>                       | (自分の電話機の着信履歴)   | (00~49)        |      |
| 他の電話機の             | 他TEL外着応答履歴                   | 電話機ごとの外線着信応答履歴  | 50件            | システム |
| 外線着信応答履歴           | <xxxx応答></xxxx応答>            | (他の電話機の着信履歴)    | (00~49)        |      |
| グループ内              | グル-プ外着不応答                    | 電話機グループごとの外線着信不 | 200件           | システム |
| 外線着信不応答履歴          | <g外着フオウトウ></g外着フオウトウ>        | 応答履歴            | (000~199)      |      |
| グループ内              | グル-プ全外着履歴                    | 電話機グループごとの外線着信応 | 500件           | システム |
| 全外線着信履歴            | <g外着履歴></g外着履歴>              | 答履歴および不応答履歴     | (000~499)      |      |
| システム               | システム全外着履歴                    | システム全体の外線着信応答履歴 | 10000件         | システム |
| 全外線着信履歴            | <全外着履歴>                      | および不応答履歴        | (0000~9999)    |      |

\* XXXXは内線番号を表示します。

●操作説明の画面はグループ内全外線着信履歴の表示を設定した場合です。設定していない場合は、システム全外線着信履歴<全外着履歴>が表示されます。また、操作2で (●)を押すと、<機能選択>画面が表示され、「2
 各種機能」を選択すると着信履歴の内容を選択する画面となり、表示する着信履歴の内容を切り替えることができます。

 ●「グループ全外着履歴」または「システム全外着履歴」は、「→」と通話した電話機の内線名称または内線番号 が表示されます。

●着信応答履歴は最後に通話した電話機に登録されます。(内線に転送した場合など)

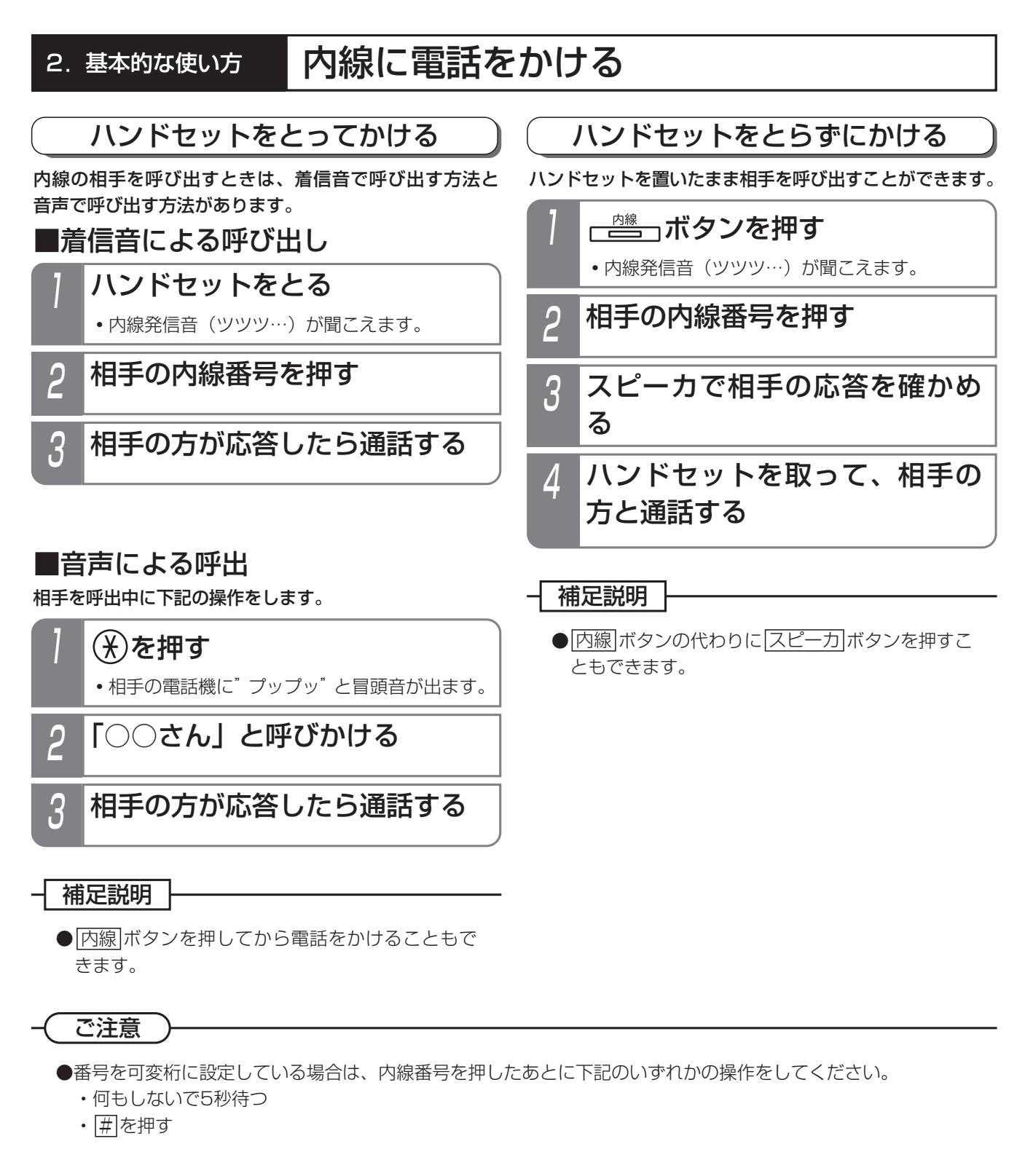

# - 〈知っていると便利なこと〉

●呼出中に ★ を押すたびに音声による呼出と着信音による呼出が交互に切り替わります。 最初から音声呼出とすることもできます。

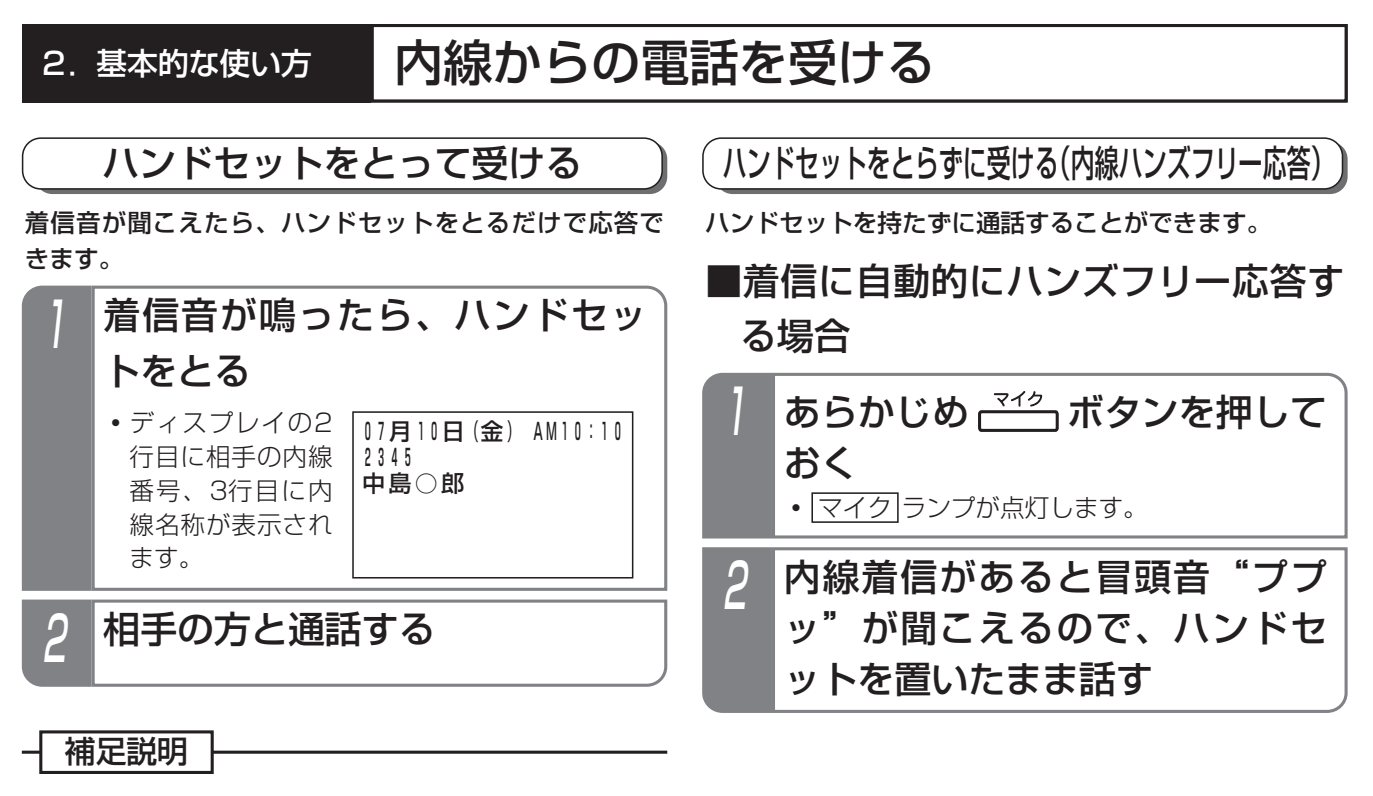

- ●内線名称は、登録されているときのみ表示されます。
- ■着信中にハンズフリー応答する場合
  - **内線着信中に (マイク) ボタンを押す** ・ (マイク) ランプが点灯します。
- 2 冒頭音"ププッ"が聞こえるの で、ハンドセットを置いたまま 話す

### 補足説明

●スピーカから聞こえる音量は、音量ボタンで調整 してください。

### (ご注意

- ●外線通話のハンズフリー自動応答はできません。
- 相手の声が小さいときや、こちらの声が小さいと
   きは、ハンドセットをとって通話してください。
- マイクランプがついているときは、着信音による呼出はできません。

### - 知っていると便利なこと

●内線ハンズフリー応答中は、発信側が図を押すたびに、ハンズフリー応答と着信音による呼出が交互に切り替わります。

# 電話帳を登録する

# 電話帳について

本装置で扱う電話帳は、以下の2種類があります。

・共通電話帳

電話機グループごとに利用できる電話帳です。

アクセスした電話機が所属する電話機グループが利用できる電話帳データ(他のグループからはアクセスできません) と、システム内のすべての電話機から利用できる電話帳データから構成されています。

・マイ電話帳

それぞれの電話機専用の電話帳です。他の電話機からはアクセスできません。

電話帳で使う短縮番号は100件単位で管理し、各電話機グループがそれぞれを独占して利用します。 電話帳の構成/設定については、販売店にお問い合わせください。

例)電話機グループ1…短縮番号0000~0499を利用
 電話機グループ2…短縮番号0500~1999を利用
 電話機グループ3…短縮番号2000~2999を利用
 全電話機グループ…短縮番号3000~4999を利用
 マイ電話帳…短縮番号9000~9999を利用
 電話機グループ1の電話機は、短縮番号0000~0499、3000~4999のデータを利用できます。
 各電話機は、マイ電話帳として短縮番号9000~9999のデータを利用できます。

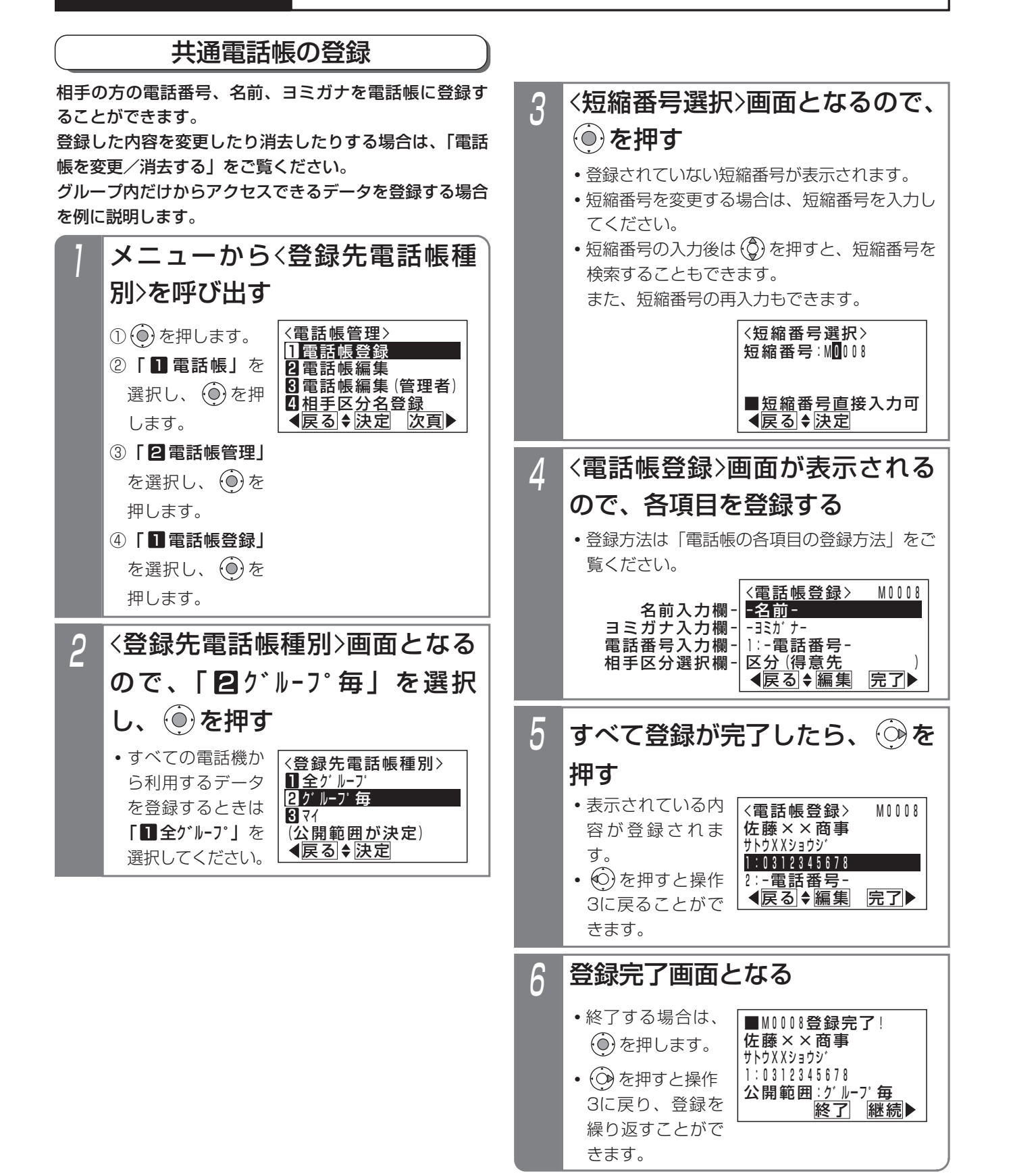

# 電話帳を登録する

### 補足説明

●操作4でさらに (◎)を押すと、相手区分や付加情報も選択、登録できます。

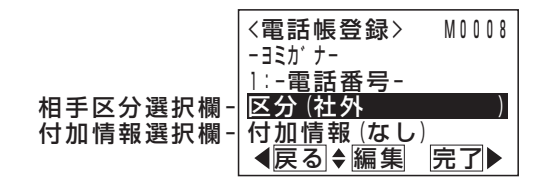

- ●付加情報は、電話帳データを表示したり着信したときに、名前といっしょに表示します。コメントやメモの代わりにお使いください。
- ●操作1の③で「3電話帳編集(管理者)」を選ぶと、すべての共通電話帳データを編集できます。短縮番号を選んで編集してください。(データ設定用電話機No.1のみ)

### ご注意

●電話帳に空きがない場合は、操作2のあとで下記の表示となります。新規登録したい場合は、不要な電話帳デー タを消去してください。

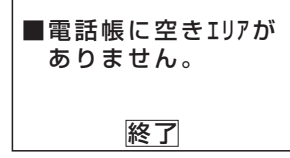

●漢字入力は同時に複数の電話機で使用することができません。他の電話機が漢字入力しているときは下記の表示 となります。

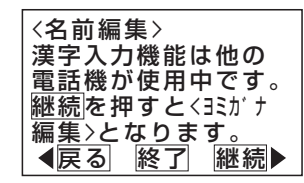

● を押すと操作4に戻り、他の項目の編集を行うことができます。

を押すと電話帳登録を終了します。

(◯)を押すと<ヨミガナ編集>画面となります。

●電話帳の検索はヨミガナで行われるので必ず入力してください。名前編集で入力したカナでヨミガナが登録され ますが、必要に応じて修正してください。ヨミガナ欄が空欄の場合、"\*"が自動的に登録されます。

## く知っていると便利なこと)

●相手区分の設定を行うと、電話帳や電話がかかってきたときの着信音、メッセージランプの色をグループごとに 分けることができます。

# 電話帳を登録する

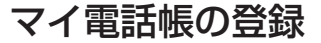

「マイ電話帳」は各電話機でのみ使える電話帳です。「共通 電話帳」とは別に、個人的に使う電話番号を登録して利用 することができます。

登録した内容を変更したり消去したりする場合は、「電話 帳を変更/消去する」をご覧ください。

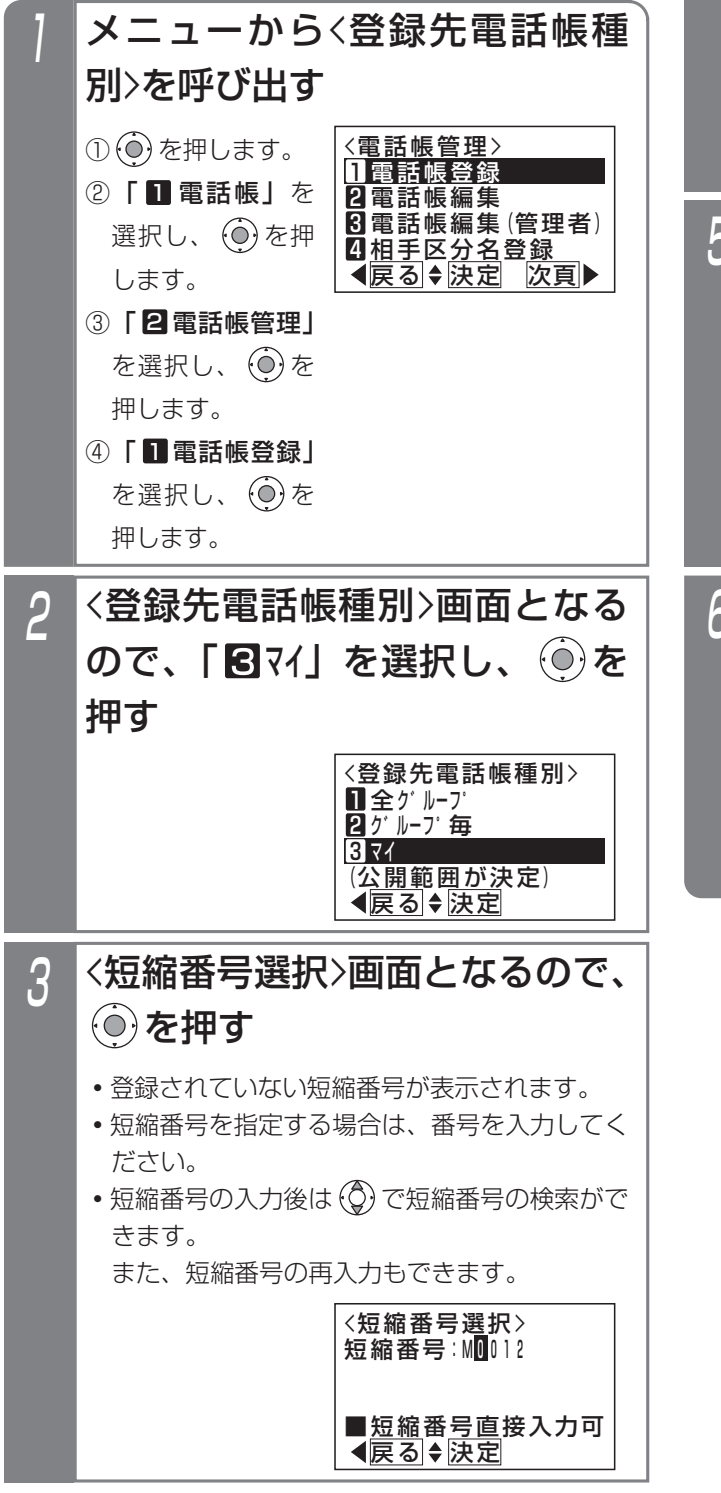

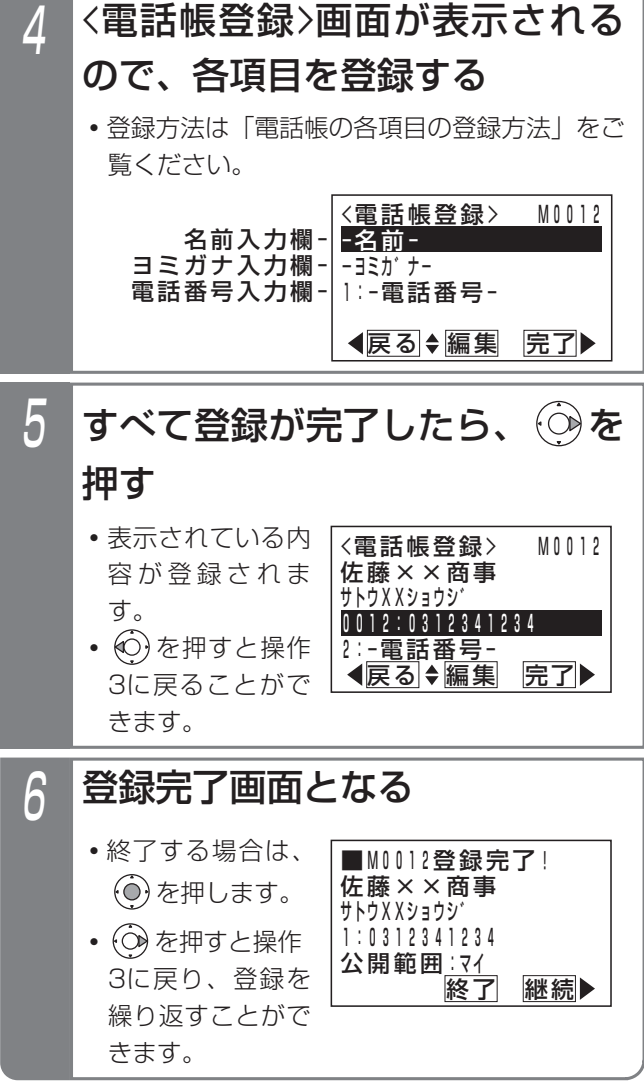

# 電話帳を登録する

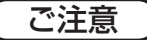

●電話帳に空きがない場合は、操作2のあとで下記の表示となります。新規登録したい場合は、不要な電話帳データを削除してください。

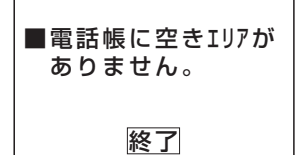

●漢字入力は同時に複数の電話機で使用することが できません。他の電話機が漢字入力しているとき は下記の表示となります。

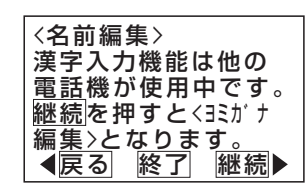

(の)を押すと操作4に戻り、他の項目の編集を行

うことができます。

を押すと電話帳登録を終了します。

(の)を押すと<35ガナ編集>画面となります。

●電話帳の検索はヨミガナで行われるので必ず入力 してください。

名前編集で入力したカナでヨミガナが登録されま すが、必要に応じて修正してください。

ヨミガナ欄が空欄の場合、"\*"が自動的に登録 されます。

# 電話帳を登録する

# 電話帳の各項目の登録方法

# ■名前を登録する

電話帳の名前を登録/変更するには下記のように操作し ます。ヨミガナのみを登録/変更することもできます。

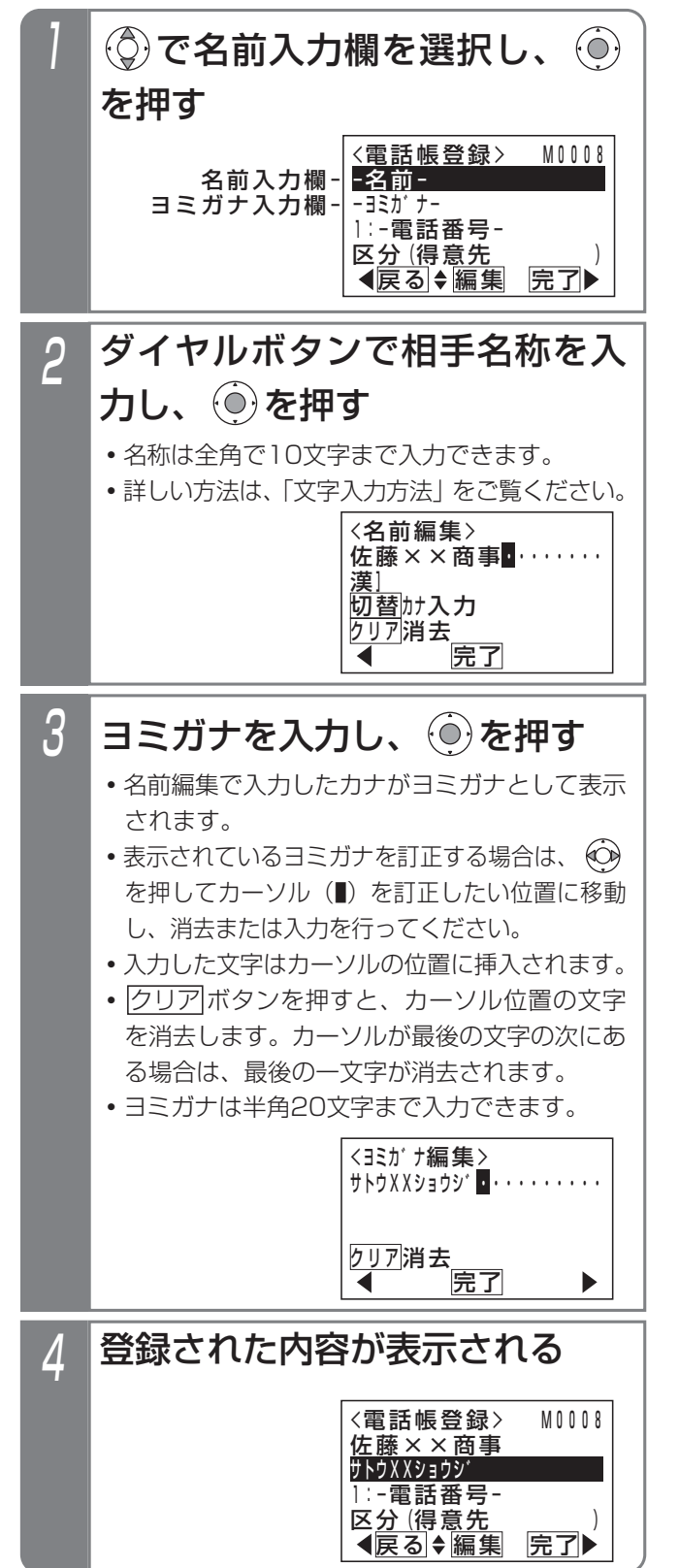

### 補足説明

- ●名前は全角の漢字、ひらがな、カタカナ、英数字、 記号以外に、半角のカタカナ、英数字、記号も入 力できます。
- ●クリアボタンを長押し(2秒以上)すると、カー ソルから後ろの文字をすべて消去します。カーソ ルが最後の文字の次にある場合は、すべての文字 を消去します。

# 電話帳を登録する

### ■電話番号を登録する

電話番号を登録/変更するには下記のように操作します。 電話番号は、電話帳データ1つにつき3つまで登録できま す。

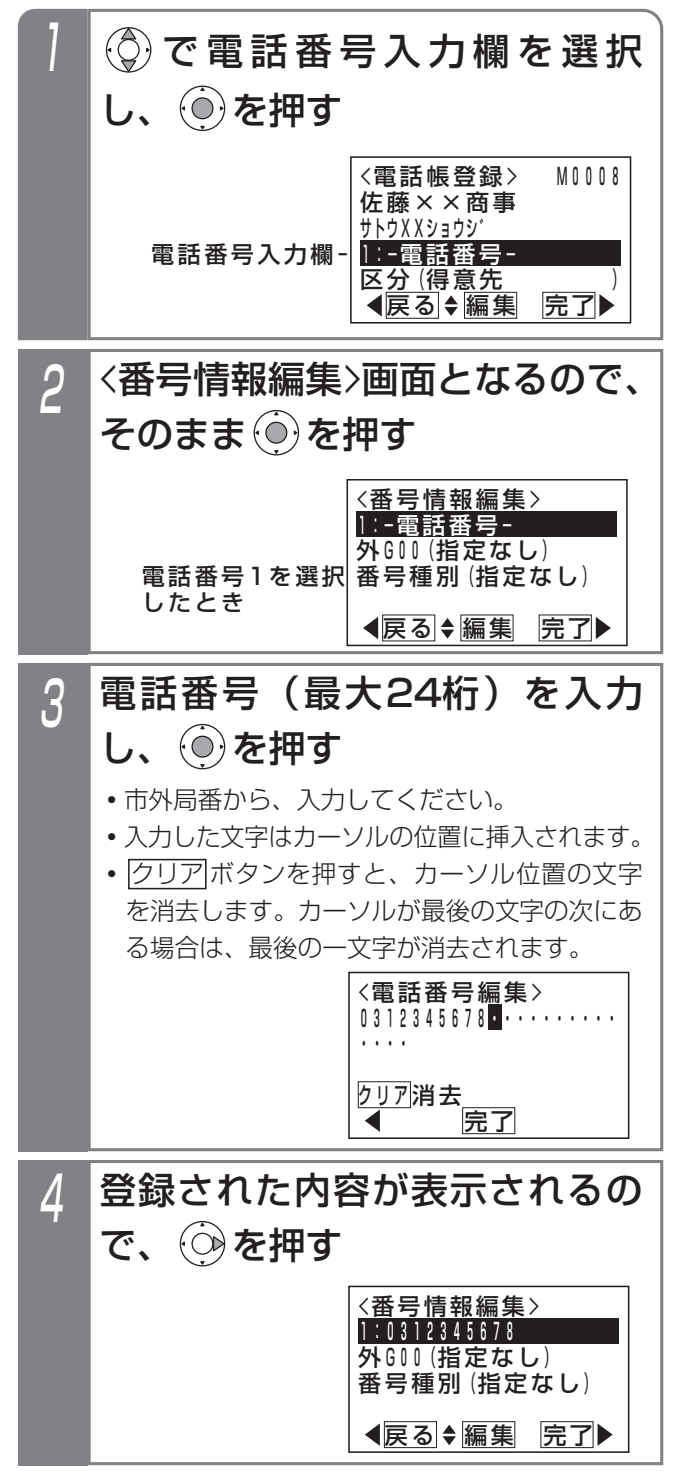

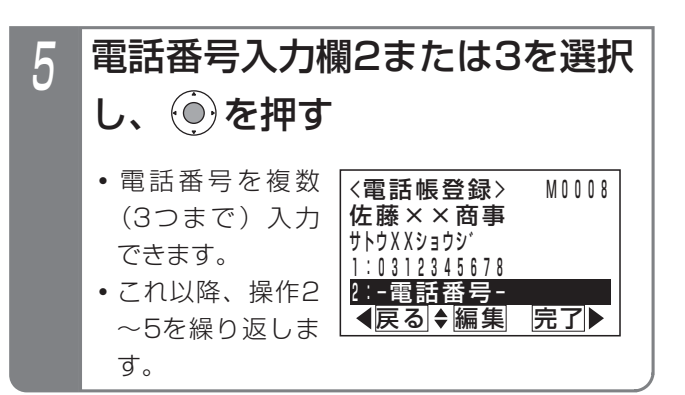

### 補足説明

- ●クリアボタンを長押し(2秒以上)すると、カー ソルから後ろの文字をすべて消去します。カーソ ルが最後の文字の次にある場合は、すべての文字 を消去します。
- ●短縮ダイヤル発信やワンタッチダイヤルで使用する電話番号は、電話番号入力欄1に入力してください。

### (ご注意)

●下記の表示が出たときは同じ電話番号がすでに設 定されています。

●を押すと操作3に戻り、電話番号を修正する

ことができます。

(●)を押すと同じ電話番号で登録します。ただし、 着信時に表示する名称(ナンバー・ディスプレイ 利用時)はこれらの中で一番小さい短縮番号に登 録されている内容となります。

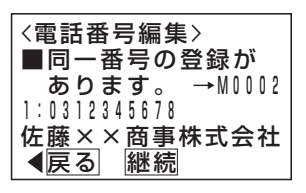

### く知っていると便利なこと

●本機と同じ市外局番の場合には、それを省略して 電話番号を登録することができます。

# 電話帳を登録する

■外線自動発信グループを選択する 共通電話帳で外線自動発信グループを設定しておくと、相 手によって使用する回線を自動選択することができます。 外線自動発信グループを選択するには下記のように操作 します。

| 1 | ②で電話番号入力欄を選択し、                                                                                                    |
|---|----------------------------------------------------------------------------------------------------|
|   | ◉を押す                                                                                                    |
|   | <電話帳登録> M0008<br>佐藤××商事<br>サトウXXショウジ<br>1:0312345678<br>2:-電話番号-<br>▲戻る ◆編集  完了▶                                                                                                    |
| 2 | ③で外線自動発信グループ欄を                                                                                                    |
|   | 選択し、 💮 を押す                                                                                                    |
|   | 外線自動発信<br>グループ選択欄-<br>グループ選択欄-<br>電話番号1を選択したとき 〈番号情報編集〉<br>1:0312345678<br><b>外G00(指定なし)</b><br>番号種別(指定なし) ▲戻る◆編集 完了▶                                                                                                    |
| 3 | ②で登録するグループを選択                                                                                                    |
|   | し、                                   を押す                                                                                                    |
|   | ・グループ1~16<br>(GO1~G16)を<br>選択できます。<br>(GO1~G16)を<br>3000(指定なし)<br>(GO1:NTT回線)<br>(GO1:NTT回線)<br>(GO12:Y7F/I)<br>(Y2<br>(GO2:Y7F/I)<br>(Y2)<br>(GO2:Y7F/I)<br>(Y2)<br>(GO2:Y7F/I)<br>(Y2)<br>(GO2:Y7F/I)<br>(Y2)<br>(GO2:GO2:Y7F/I)<br>(Y2)<br>(GO2:GO2:Y7F/I)<br>(Y2)<br>(GO2:GO2:GO2:Y7F/I)<br>(Y2)<br>(GO2:GO2:GO2:GO2:GO2:GO2:GO2:GO2:GO2:GO2: |
| 4 | 登録された内容が表示される                                                                                                    |
|   | <番号情報編集><br>1:0312345678<br><b>外G02 (ソフトパンク</b><br>番号種別(指定なし)<br><<戻る ◆編集  完了▶                                                                                                    |

# - 補足説明

- ●選択するグループによっては外線自動発信できな くなる場合がありますので、使用できるグループ に関しては販売店にお問い合わせください。
- ●外線自動発信グループは登録した電話番号それぞれに登録できます。

ます。

# 電話帳を登録する

■相手区分を選択する

電話帳」は選択できません。

相手区分を選択するには下記のように操作します。「マイ

M O O O 8

### ■番号種別を選択する

番号種別を選択するには下記のように操作します。「マイ 電話帳」は選択できません。

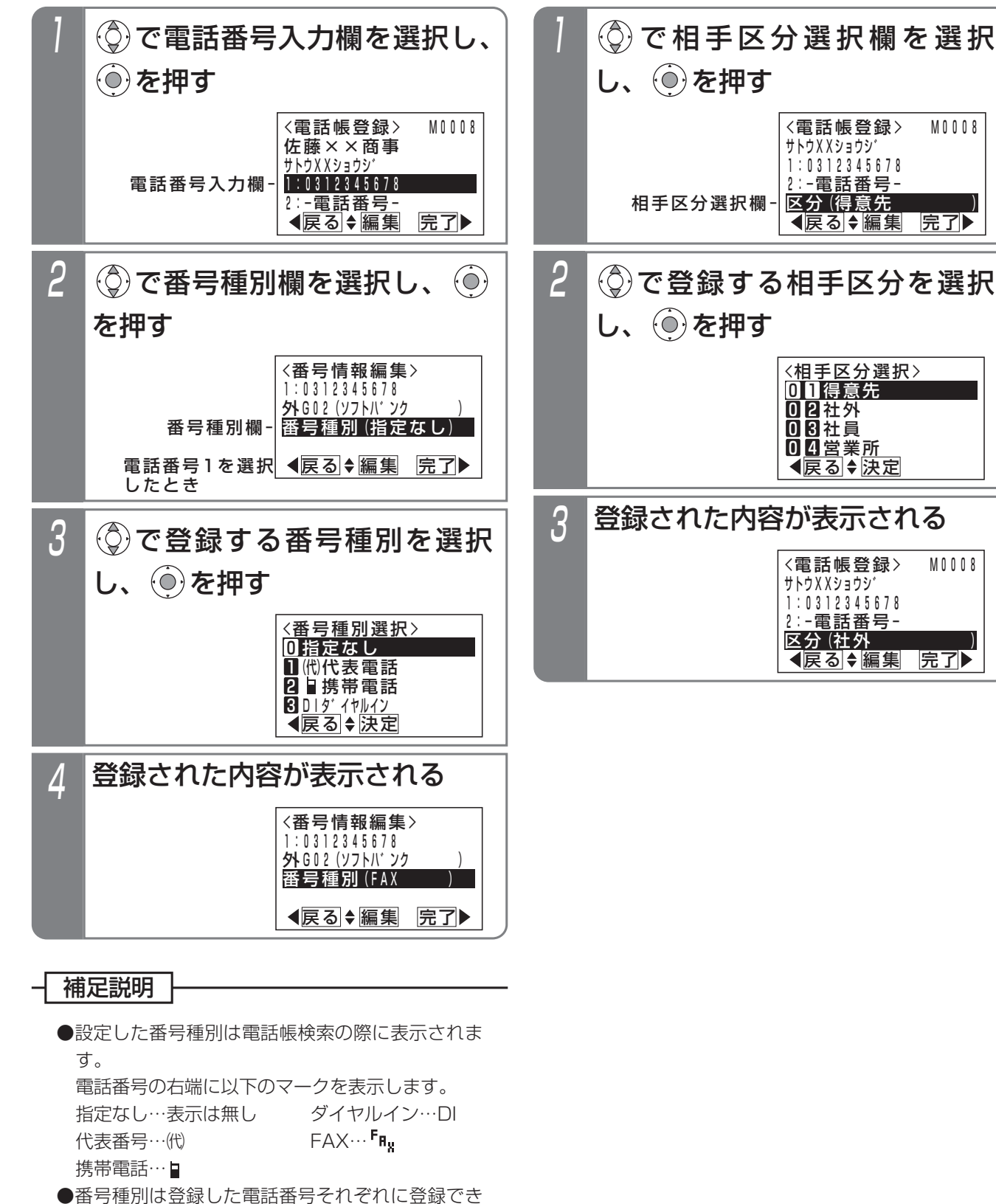

27

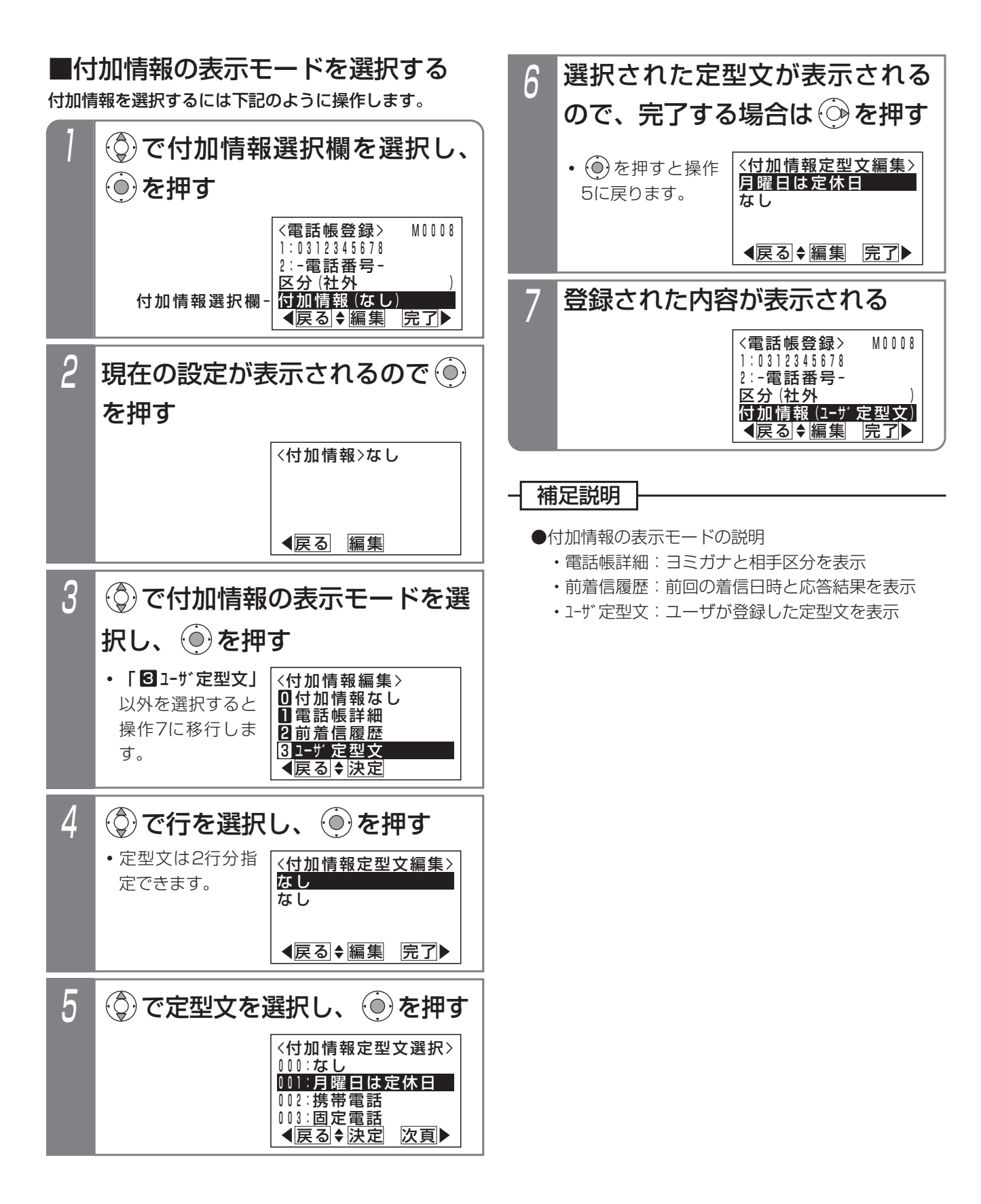

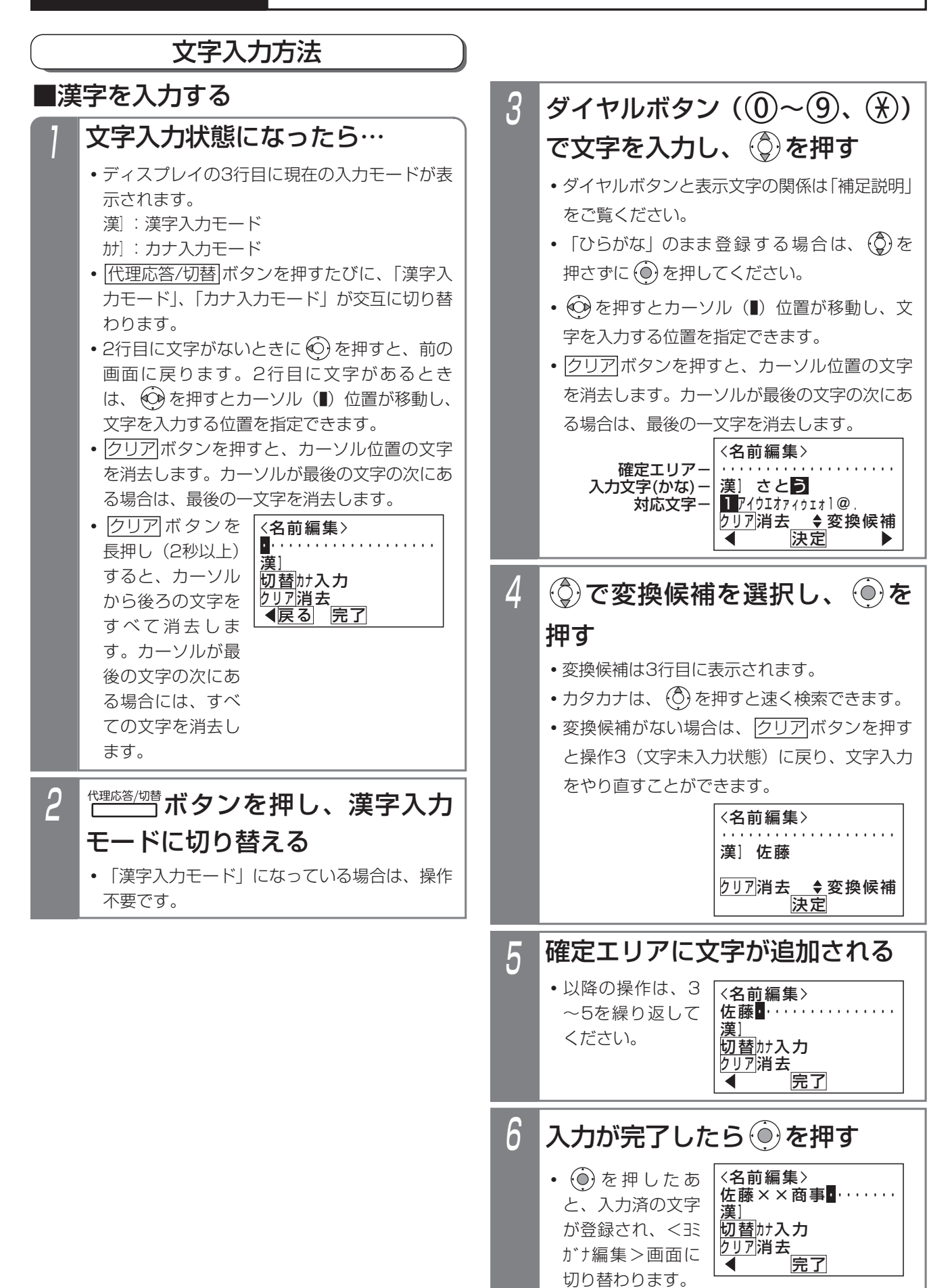

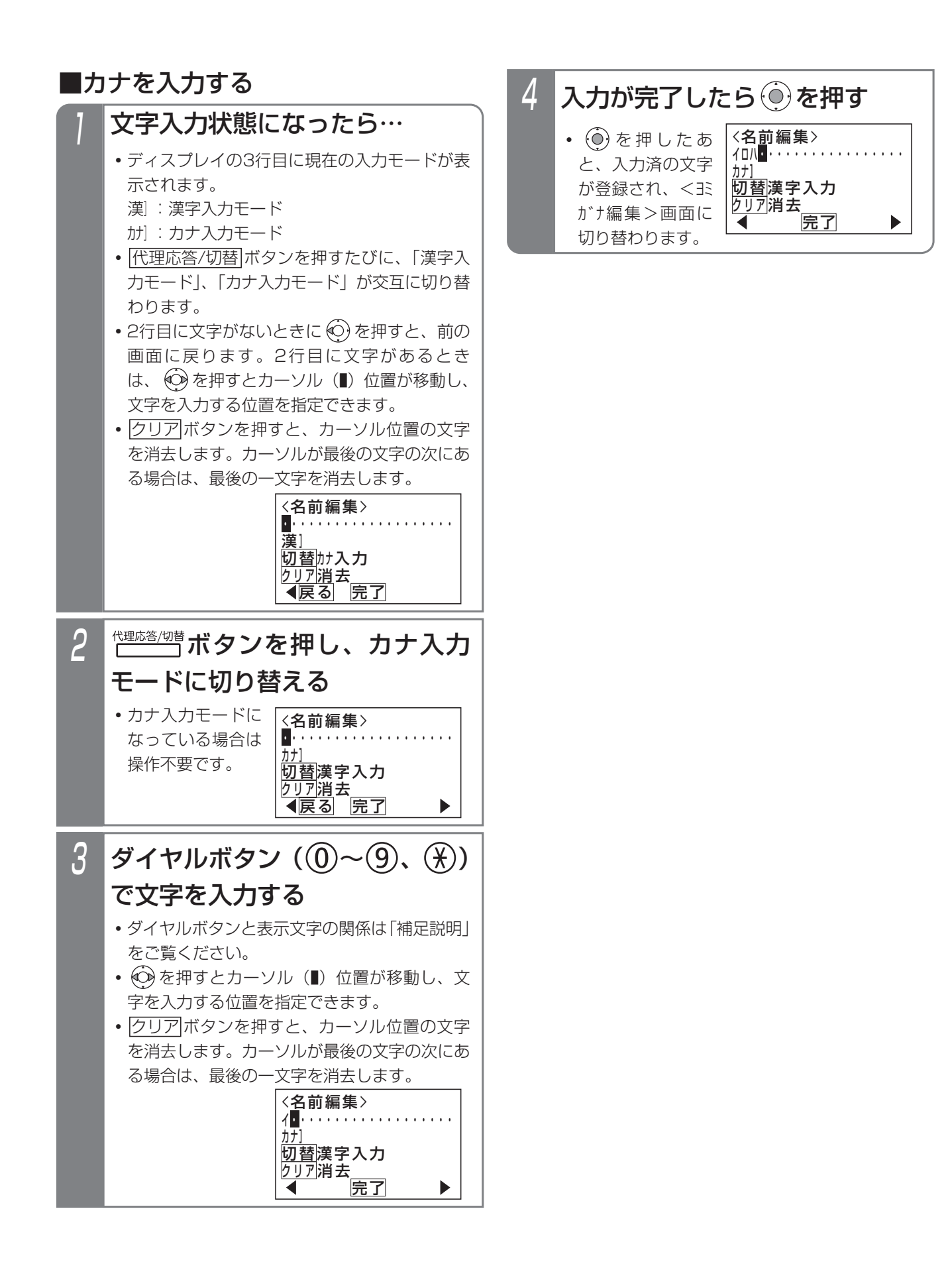

### - 補足説明

●入力ボタンに対応する文字は下記のとおりです。
 文字に対応したボタンを繰り返し押して入力したい文字を表示させます。
 続けて同じボタンの文字を入力するときは、 ② を押してカーソルを右に移動させます。
 次に入力する文字が違うボタンのときは、次のボタンを押すと自動的にカーソルが右に移動します。

| ダイヤル | 表示文字(漢字入力)               | 表示文字(カナ入力)     |
|------|--------------------------|----------------|
| 1    | あいうえおぁぃぅぇぉl@.            | アイウエオァィゥェォ1@.  |
| 2    | かきくけこAaBbCc2             | カキクケコAaBbCc2   |
| 3    | さしすせそDdEeFf3             | サシスセソDdEeFf3   |
| 4    | たちつてとっGgHhli4            | タチツテトッGgHhli4  |
| 5    | なにぬねのJjKkLl5             | ナニヌネノJjKkLl5   |
| 6    | はひふへほMmNnOo6             | ハヒフヘホMmNnOo6   |
| 7    | まみむめもPpQqRrSs7           | マミムメモPpQqRrSs7 |
| 8    | やゆよゃゅょTtUuVv8            | ヤユヨャュョTtUuVv8  |
| 9    | らりるれろWwXxYyZz9           | ラリルレロWwXxYyZz9 |
| 0    | わをん0() 🗌 # * 一 / : = 🗎 代 | ワヲン0()[[#*一/:= |
| *    | * * (濁点、半濁点に変換)          | <b>х</b> о     |

□は全角スペースを示します。

[は半角スペースを示します。

- " ■"(携帯電話マーク)および"(代)"(代表マーク)を入力した場合、ヨミガナは自動入力されません。
- ●「漢字入力モード」では漢字(第1、2水準)、ひらがな、全角カタカナ、全角英数字、全角記号が入力できます。
- ●「カナ入力モード」では、半角カタカナ、半角英数字、半角記号が入力できます。
- ●<br />
  クリアボタンを長押し(2秒以上)すると、カーソルから後ろの文字をすべて消去します。カーソルが最後の<br />
  文字の次にある場合には、すべての文字を消去します。

### ご注意

●入力文字数は制限があります。

- (1)電話帳の名前: 全角10文字
- (2) 電話帳のヨミガナ : 半角20文字
- (3)電話帳の相手区分名: 全角7文字
- (4) 電話帳の外線自動発信グループ名: 全角6文字

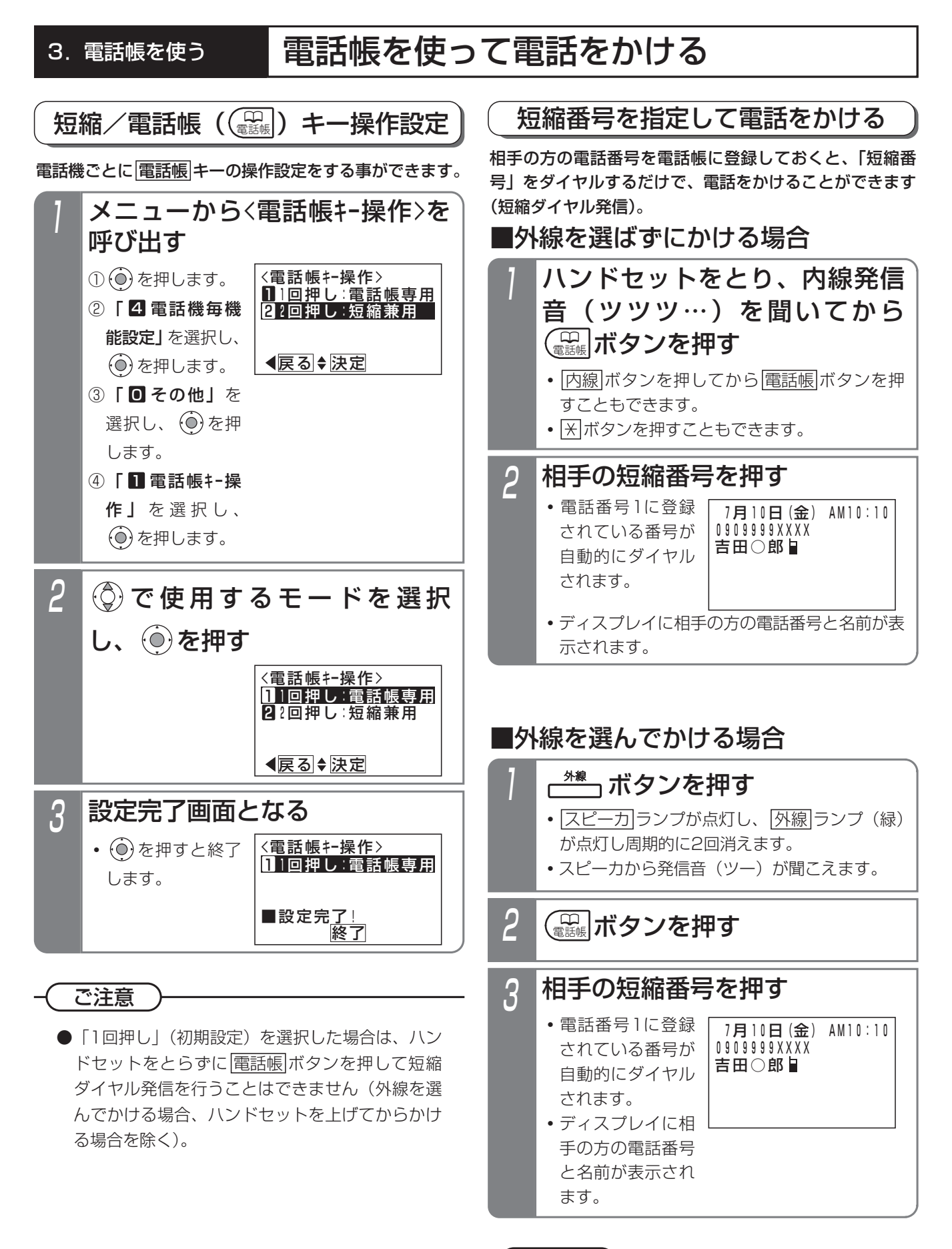

(ご注意

●外線ワンタッチ発信機能が「なし」に設定されている場合は、ハンドセットを上げてから発信操作をしてください。

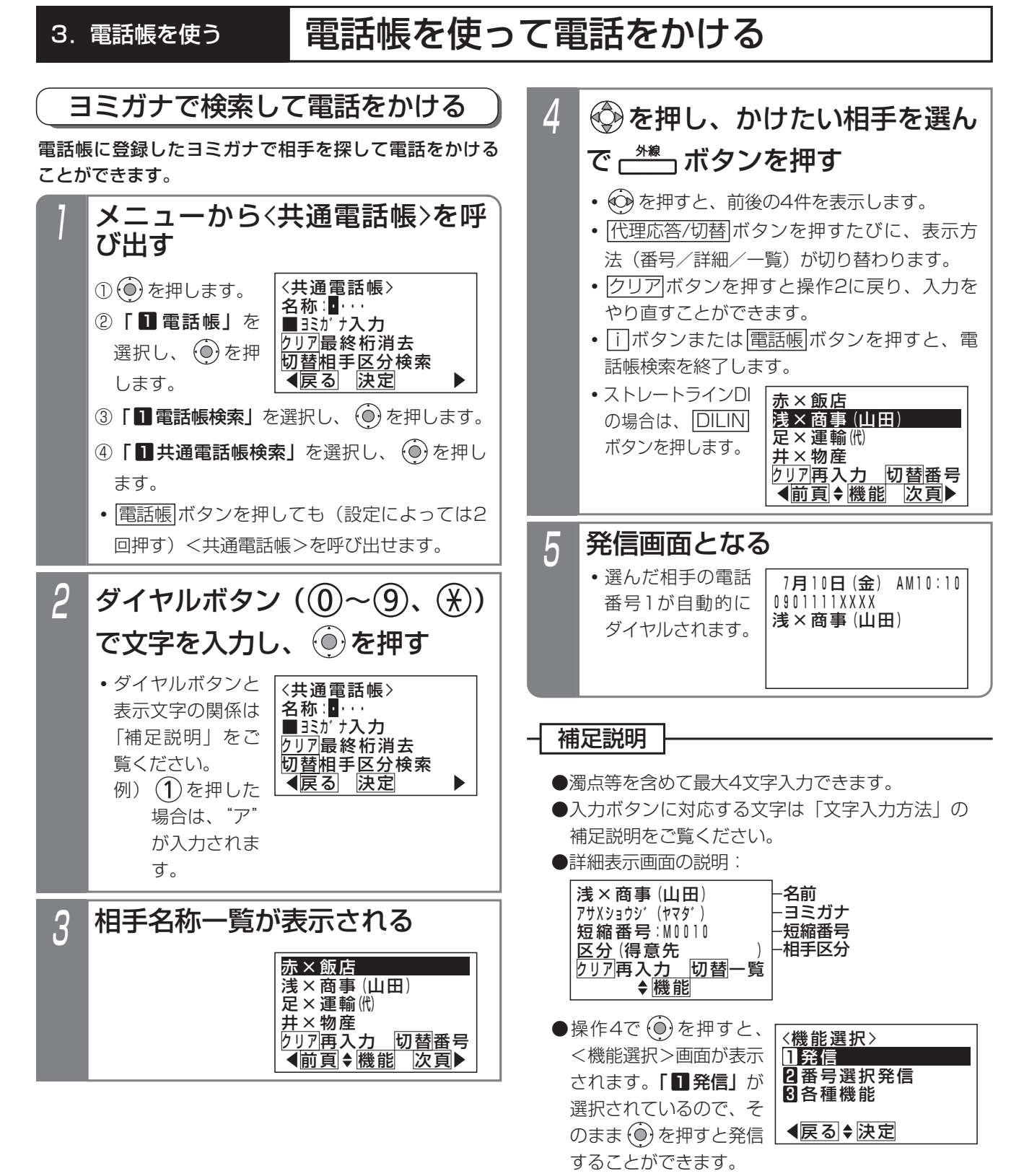

また、「2番号選択発信」を選択すると、電話番号を複数登録しているときに、選択して発信する ことができます。

# 電話帳を使って電話をかける

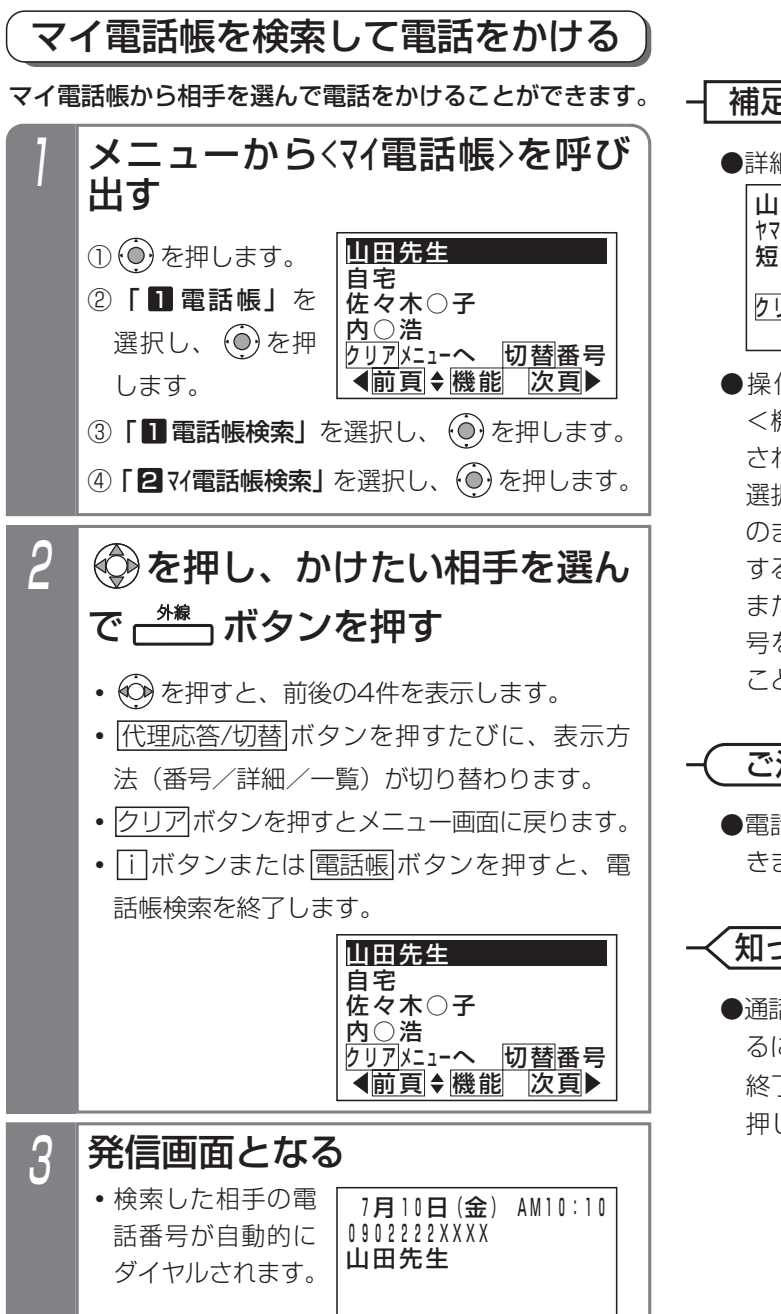

補足説明

詳細表示画面の説明:

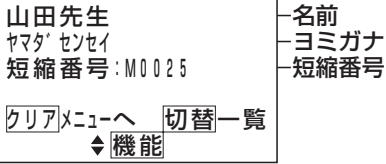

●操作2で (●を押すと、 <機能選択>画面が表示 されます。「■発信」が 選択されているので、そ のまま (●) を押すと発信 することができます。

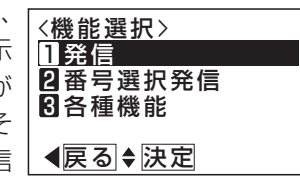

また、「**2番号選択発信」**を選択すると、電話番号を複数登録しているときに、選択して発信する ことができます。

ご注意

●電話帳の表示中は、検索操作、発信操作以外はで きません。また、着信も受け付けません。

(知っていると便利なこと)

●通話中に電話帳を検索することができます。検索するには i ボタン+ 電話帳 ボタンを2回押します。 終了する場合は i ボタンまたは 電話帳 ボタンを 押します。

# 電話帳を変更/消去する

電話帳(共通電話帳・マイ電話帳)に登録した内容を変更したり、消去したりすることができます。登録データを検索 したあと機能選択をして変更/消去を行います。

以下の説明は「共通電話帳」の例で記載しています。「マイ電話帳」の場合は画面が一部異なりますが同様に操作してく ださい。

### ■電話帳の登録データを変更する 最初に、変更したい登録データを共通電話帳から検索し 5 編集が終わったら、 💮を押す ます。 〈電話帳変更〉 M 0 0 1 0 修正したい登録データを共通電 **浅×商事(山本)** アサXショウジ (ヤマモト) 3に戻ることがで 話帳から検索し、(●)を押す 1:0901112XXXX きます。 2:-電話番号-• 一覧表示、詳細表 M0010:浅×商事(山田) ◀戻る ♦ 編集 完了▶ M0011:足×運輸 示、番号表示のい M0012:佐×ファイナンス ずれで検索しても 完了画面となる M0013:石×電気 6 <u>り7再入力</u>切替番号 ●前頁◆機能 次頁▶ 構いません。 ■M0010変更完了! (●)を押すと、終 浅×商事(山本) ■ 了します。 アサXショウシ゛(ヤマモト) 2 ③で「日各種機能」を選択 1:0901112XXXX 公開範囲:全グルーブ 終了 継 継続▶ し、 🍥を押す <機能選択> 知っていると便利なこと 1発信 2番号選択発信 3 各種機能 ●メニューから電話帳を変更することもできます。 ▲戻る ♦ 決定 ① ()を押します。 電話帳」を選択し、 を押します。 3 (◎)で「■登録/変更」を選択し、 ③「2電話帳管理」を選択し、(●)を押します。 ()を押す ④ **[2電話帳編集]**を選択し、 ()を押します。 <電話帳編集≻ <u>1</u>登録/変更 M 0 0 1 0 ⑤「1共通電話帳/274電話帳」のいずれかを 2]]と"一/移動 選択し、 (①)を押します。 日消去 ⑥短縮番号を入力して、(◎)を押します。 ∢戻る◆決定 <電話帳編集>画面が呼び出されるので、操作3 変更したい項目を (③) で選び (④) Δ から操作してください。 ● i ボタン+ 電話帳 ボタンを押しても、<電話帳</p> を押す 編集>画面(短縮番号入力画面)を呼び出すこと ・以降の操作は、「電 <電話帳変更> M 0 0 1 0 話帳を登録する」 浅×商事(山田) ができます。 アサXショウシ゛(ヤマタ゛) をご覧ください。 1:0901111XXXX また、<電話帳編集>画面表示後に|電話帳|ボタ 2:-電話番号-∢戻る ♦ 編集 完了▶ ンを押すと「共通電話帳」/「マイ電話帳」を切 り替えることができます。「公開範囲」部分の表 示で、電話帳種別を確認できます。 ●操作4で電話番号入力欄を選択して 代理応答/切替 ボタンを押すと、<優先番号設定>画面が表示さ

35

れます。電話番号1に設定する電話番号を切り替え

ることができます。

# 電話帳を変更/消去する

■電話帳の登録データを消去する 最初に、消去したい登録データを共通電話帳から検索し ます。

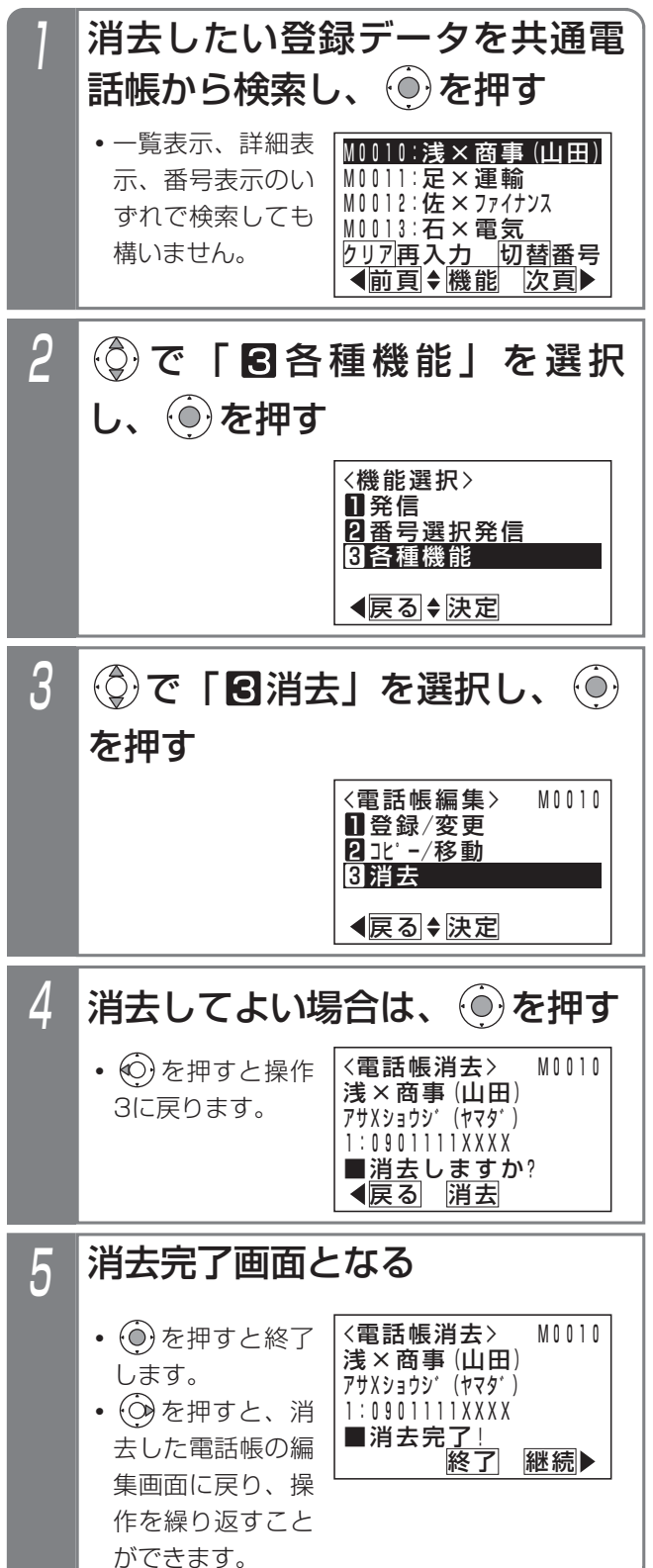

ご注意

●<電話帳変更>画面で電話番号だけを消去した場合は、空きの扱いとなりません。消去する場合は、 操作3で「**③消去」**を選択してください。

### (知っていると便利なこと)

- ●メニューから電話帳を消去することもできます。
   ① (●)を押します。
  - 電話帳」を選択し、
     を押します。
  - ③ 「2電話帳管理」を選択し、 ④ を押します。
  - ④ 「2 電話帳編集」を選択し、 () を押します。
  - ⑤「■共通電話帳/274電話帳」のいずれかを 選択し、 (●)を押します。
  - ⑥短縮番号を入力して、 ④を押します。

<電話帳編集>画面が呼び出されるので、操作3 から操作してください。

● i ボタン+ 電話帳 ボタンを押しても、<電話帳 編集>画面(短縮番号入力画面)を呼び出すこと ができます。

また、<電話帳編集>画面表示後に[電話帳]ボタ ンを押すと「共通電話帳」/「マイ電話帳」を切 り替えることができます。「公開範囲」部分の表 示で、電話帳種別を確認できます。

# 電話帳を変更/消去する

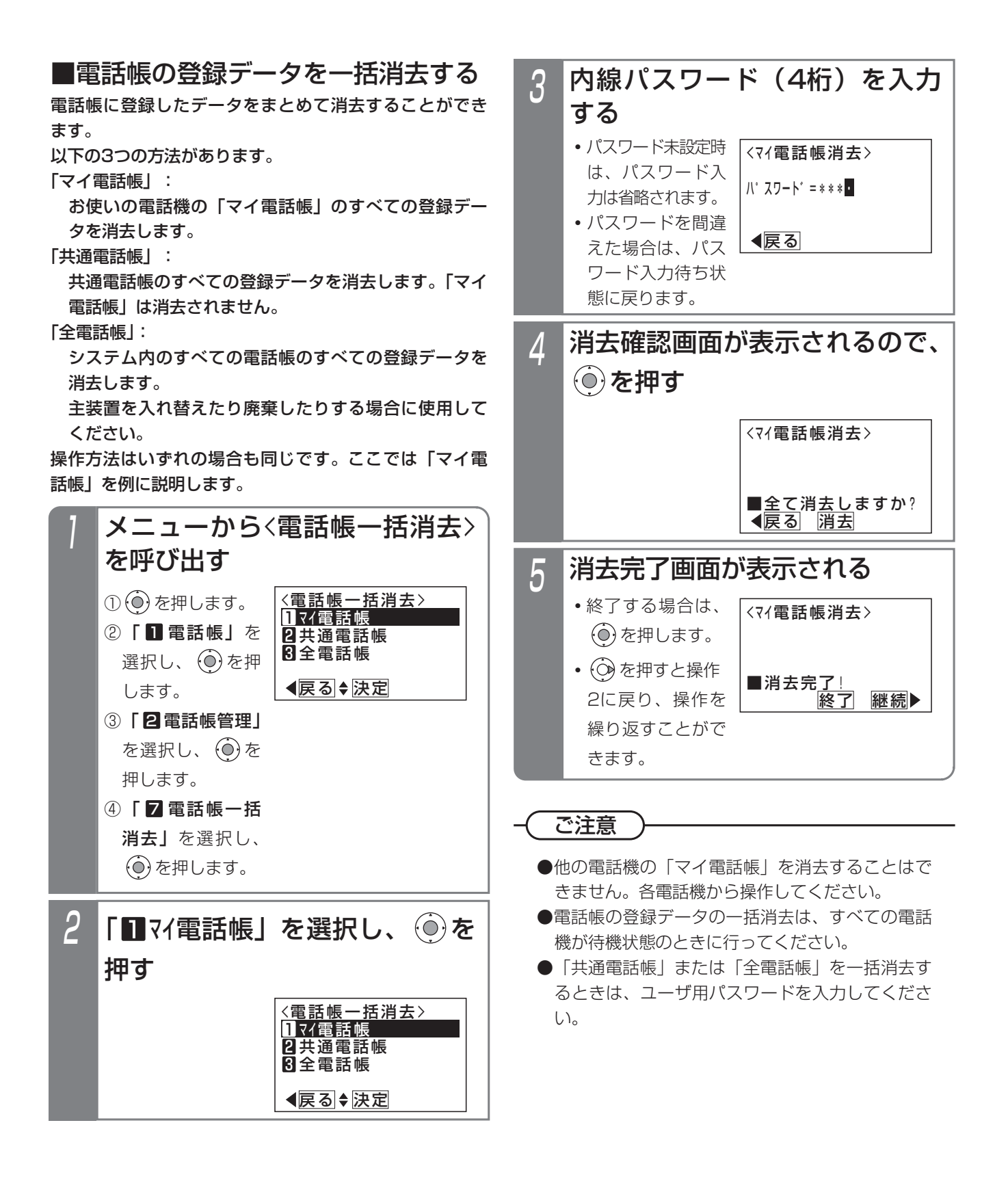

# 4. 留守録モードを利用する 留守録を使うとき

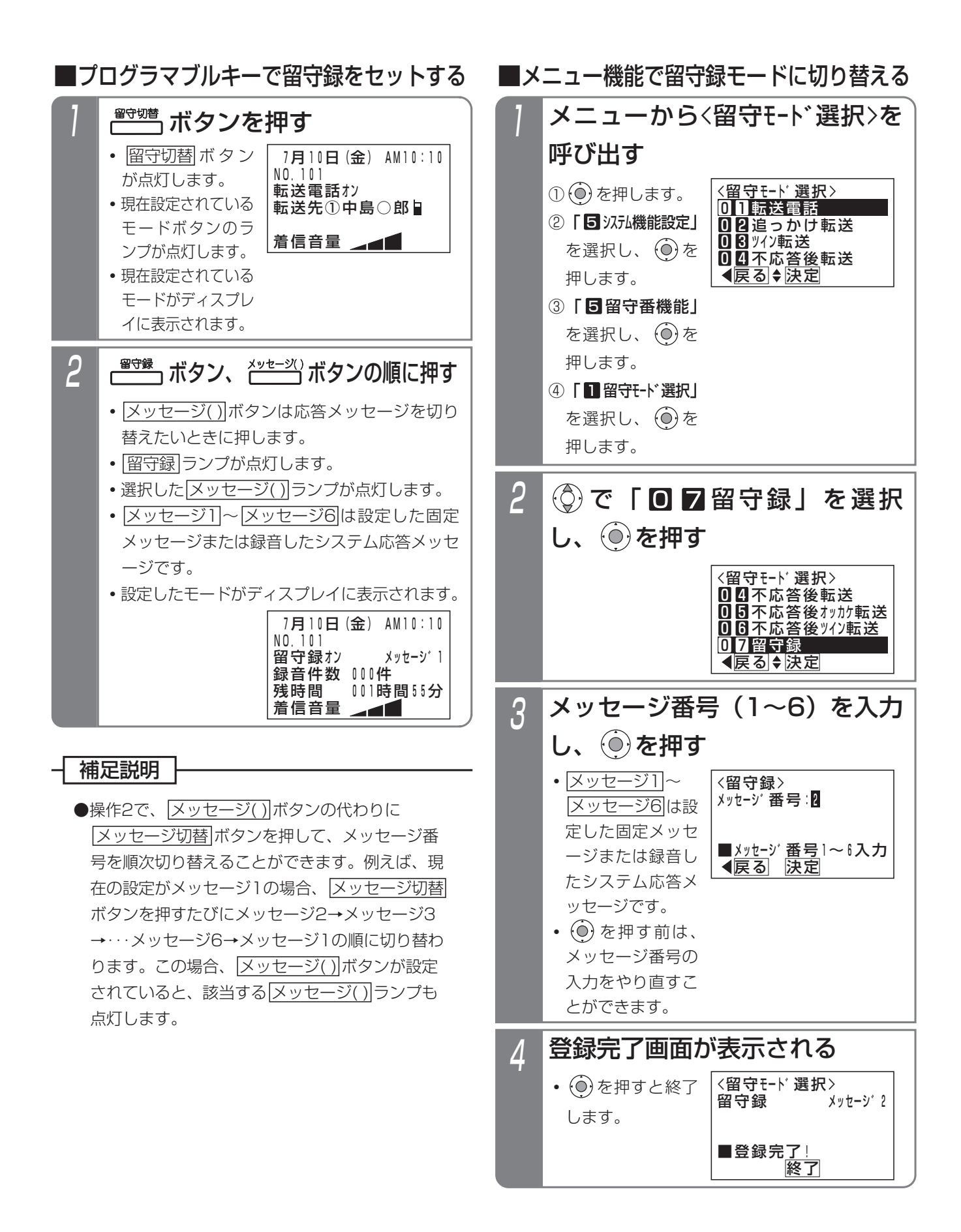

# 4. 留守録モードを利用する 留守録を使うとき

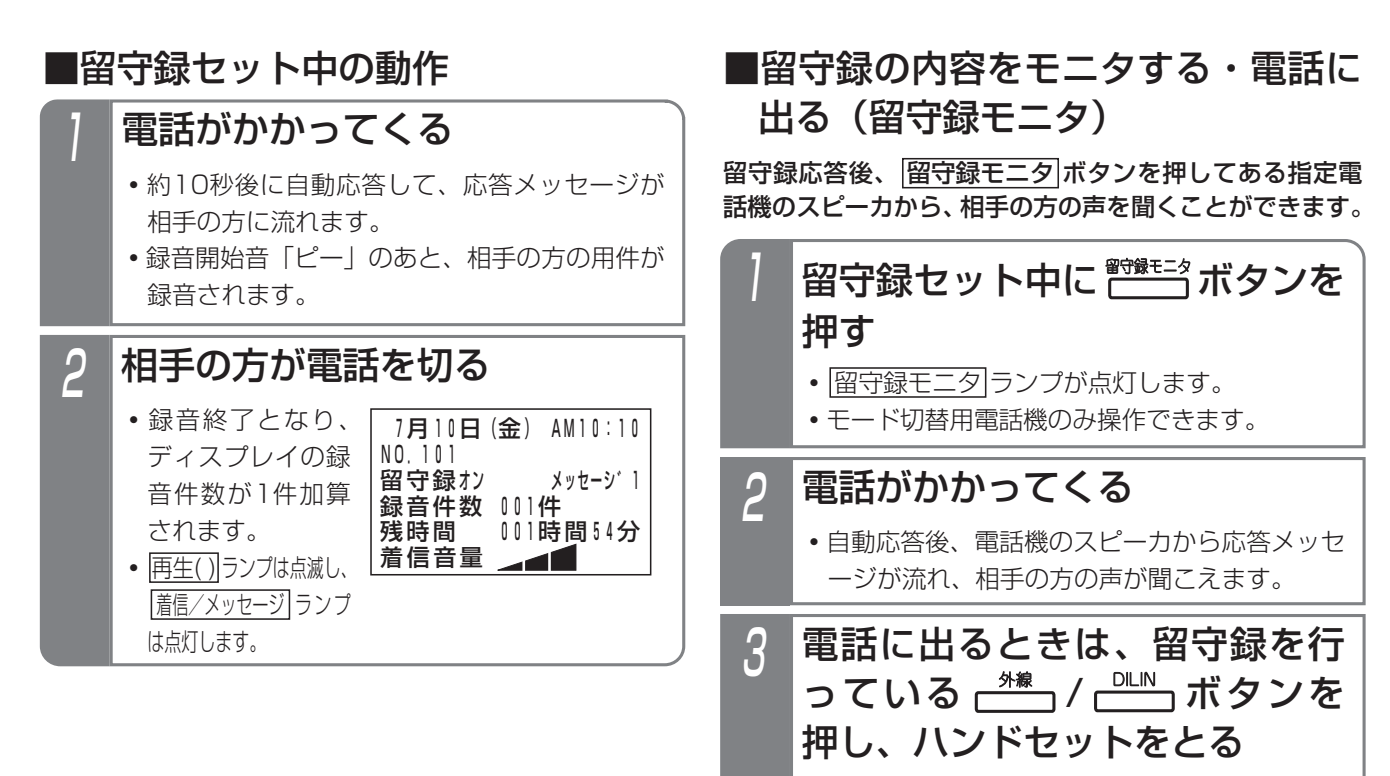

- •モード切替用電話機以外でも、電話に出ること ができます。
- ・留守録中の
   外線
   / DILIN
   ランプ(赤)は周期的に2回消えます。
- 応答メッセージ再生中も電話に出ることができます。

(ご注意

●会議通話回路を全て使用中の場合、応答メッセージは聞こえません。

### 4. 留守録モードを利用する

# 留守録を使うとき

### 補足説明

●留守録ボックスはテナントごとに割り当てられます。

・テナント01~テナント48…留守録ボックス01~留守録ボックス48

- ●録音時間に空きがなくなると、録音を終了し電話が切れます。
- 留守切替 ボタンの代わりに 夜間切替()) ボタンを押すこともできます。
- ●留守録を解除するときは、セットするときに押した<u>留守切替</u>ボタンまたは<u>夜間切替()</u>ボタンを押します。解除 されるとランプが消えます。
- ●留守録中の 外線 ボタンを押してハンドセットをとると、留守録を中止して、相手の方との通話に切り替わります。

●留守録モニタ後、電話に出た通話は留守録音されません。

### ご注意

- ●メニュー機能で留守録モードに切り替えるだけでは、留守録モードをセットできません。 留守切替 ()) ボタンの操作、またはメニュー機能で留守切替や夜間切替を行ってください。
- ●ボイスメモが全て他の用途で使用中に電話がかかってきた場合は、ボイスメモが空くまで応答しません。
- ●録音エリアに空きがなくなると、電話をかけてきた方には「本日の業務は終了しました。恐れ入りますが、改め ておかけ直しください。」という応答専用メッセージを流し、電話を切ります。(用件は録音できません。また、 応答メッセージは下記固定メッセージを指定できます。)
  - ・固定メッセージ1、録音メッセージ指定時「本日の業務は終了しました。恐れ入りますが、改めておかけ直し ください。」
  - ・固定メッセージ2指定時「本日は定休日です。恐れ入りますが、改めておかけ直しください。」
  - ・固定メッセージ3指定時「ただいま留守にしております。恐れ入りますが、改めておかけ直しください。」

### く知っていると便利なこと

●自動応答するまでの時間は、O秒または、3~30秒、3秒単位で変更することもできます。 メニュー機能で変更する場合は、「5 3754機能設定」→「5 日 87番機能」→「5 日 87録応答時間」の順に選択

してください。

# 4. 留守録モードを利用する 録音された用件を聞く

# 録音された用件を聞く

新規の用件が録音されていると、「再生( )」ボタンが点滅、 「着信/メッセージ<sup>」</sup>ランプが点灯します。「再生( )」ボタン を押すことにより、録音された用件を聞くことができます。

### ■プログラマブルキーで用件を再生する

# ハンドセットを置いたまま (<sup>西生()</sup> ボタンを押す ( <sup>---</sup>) ランプも消えていること)

- ・音声案内「新しいメッセージが〇〇件あります。」が流れ、未再生の古い録音内容から再生されます。
   ※未再生のメッセージがない場合、音声案内
- ※未再生のメッセーシがない場合、音戸条内 「メッセージが○○件あります。」が再生さ れます。
- ・録音内容の最後に、タイムスタンプ「●●月、
   ▲▲日、○曜日、午前(午後)△△時□□分の
   メッセージです。)が再生されます。
- 再生中の用件が録音された日時と相手の方の電 話番号または名前(共通電話帳に登録時)が表 示されます。

トータル件数は、各留守録ボックスに録音され ている件数を表示します。(トータル5件の例) なお、メッセージ再生初期画面が「一覧表示あ り」に設定されている場合は、一覧表の表示画 面となります。詳細は「一覧表から録音された 用件を聞く」をご覧ください。

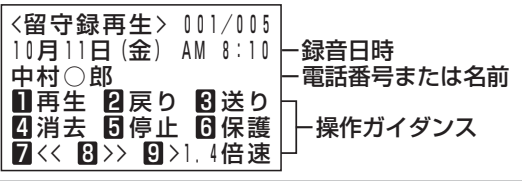

# 2 用件の再生中、希望によりサー ビスボタンまたはダイヤルボタ ンを押す

下記のサービスボタンが使用できます。

- (再生())/1)ボタン…再生中の録音内容を最初から再生する。(再生())ボタンは、 操作1で押したボタンに限ります。)
- (戻り)/2 ボタン…1つ前の録音内容を最初から再生する。
- 送り/3ボタン…次の録音内容を最初から 再生する。
- (消去) (④ボタン…録音内容を消去する。(用 件メッセージの再生を停止し、音 声案内「消去します。決定は①、 中止は○を押してください。」が 流れ、①を押すと消去を実行し、 完了すると音声案内「メッセージ を消去しました。」、○を押すと、 消去を中止し、音声案内「消去を 中止しました。」が流れます。)
- 停止/5ボタン…用件の再生を停止する。 (音声案内「メッセージの再生を終 了しました。保存メッセージの再 生は1を押してください。」が流 れます。)
- ⑥ボタン…用件を保護(消去禁止)/保護解除する。(音声案内「メッセージを保護しました。」/「メッセージの保護を解除しました。」が流れます。)
   ⑥を押すたびに保護と保護解除が交互に切り替わります。
- |7|ボタン…用件の再生を数秒巻き戻しする。
- ⑧ボタン…用件の再生を数秒早送りする。
- (再生速度)/9ボタン…押すたびに標準速度
   →1.4倍速→2倍速→1.4倍速→標
   準速度で再生を繰り返す。
- | 同報グループ())…再生中の用件を指定した同 報グループ(01~48)に転送す る。

4. 留守録モードを利用する

# 録音された用件を聞く

### 補足説明

●
●
●
■
■
■
ボタンを押すたびに
■
■
■
■
■
■
■
■
■
■
■
■
■
■
■
■
■
■
■
■
■
■
■
■
■
■
■
■
■
■
■
■
■
■
■
■
■
■
■
■
■
■
■
■
■
■
■
■
■
■
■
■
■
■
■
■
■
■
■
■
■
■
■
■
■
■
■
■
■
■
■
■
■
■
■
■
■
■
■
■
■
■
■
■
■
■
■
■
■
■
■
■
■
■
■
■
■
■
■
■
■
■
■
■
■
■
■
■
■
■
■
■
■
■
■
■
■
■
■
■
■
■
■
■
■
■
■
■
■
■
■
■
■
■
■
■
■
■
■
■
■
■
■
■
■
■
■
■
■
■
■
■
■
■
■
■
■
■
■
■
■
■
■
■
■
■
■
■
■
■
■
■
■
■
■
■
■
■

| 再生速度               | 標準速度-   | ▶1.4倍速-    | →2倍速 -     | ▶1.4倍速     |
|--------------------|---------|------------|------------|------------|
| <u>再生速度</u><br>ランプ | 消灯      | 赤の遅い<br>点滅 | 赤の速い<br>点滅 | 赤の遅い<br>点滅 |
| ディスプレイ             | 9 >14倍速 | 9 >20倍速    | 914倍速く     | 9 標進速<     |

●全ての用件を再生後は[再生())/1)ボタン、[戻り /2)ボタン、[停止]/5)ボタンのみ操作可能です。 (音声案内「メッセージの再生を終了しました。保 存メッセージの再生は1)を押してください。」が 流れます。)

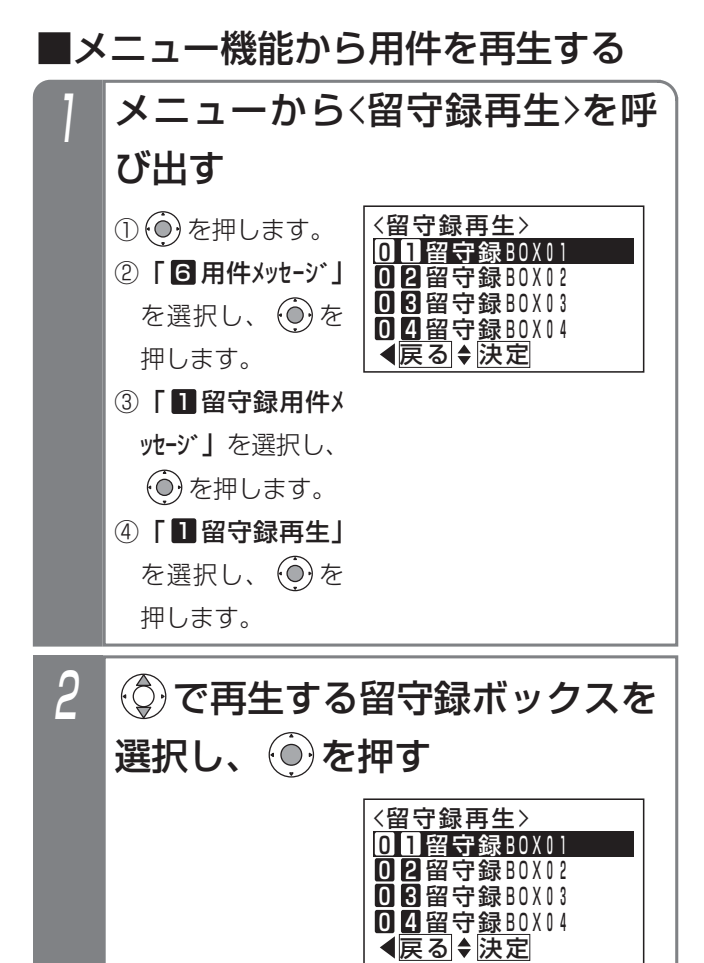

### 再生画面となる 3 ・以降は、「■プログ < 留守録再生> 001/005 10月11日(金) AM 8:10 ラマブルキーで用 中村〇郎 件を再生する」と □再生 □戻り □送り □消去 □停止 □保護 同様の操作です。 7 << 8 >> 9 >1,4倍速 • メッセージ再生初 期画面が「一覧表 示あり」に設定さ れている場合は、 一覧表の表示画面 となります。詳細 は「一覧表から録 音された用件を聞 く|をご覧くださ い。

# 用件を録音した方に電話する 用件再生中に、空いている \*\* ボタンを押す ・用件再生時にディスプレイに表示されていた相手の方に自動的に発信します。 相手の方が応答したら、ハンドセットをとる ・相手の方と通話できます。

●ディスプレイに電話番号または名前が表示されて いないときは、自動発信できません。

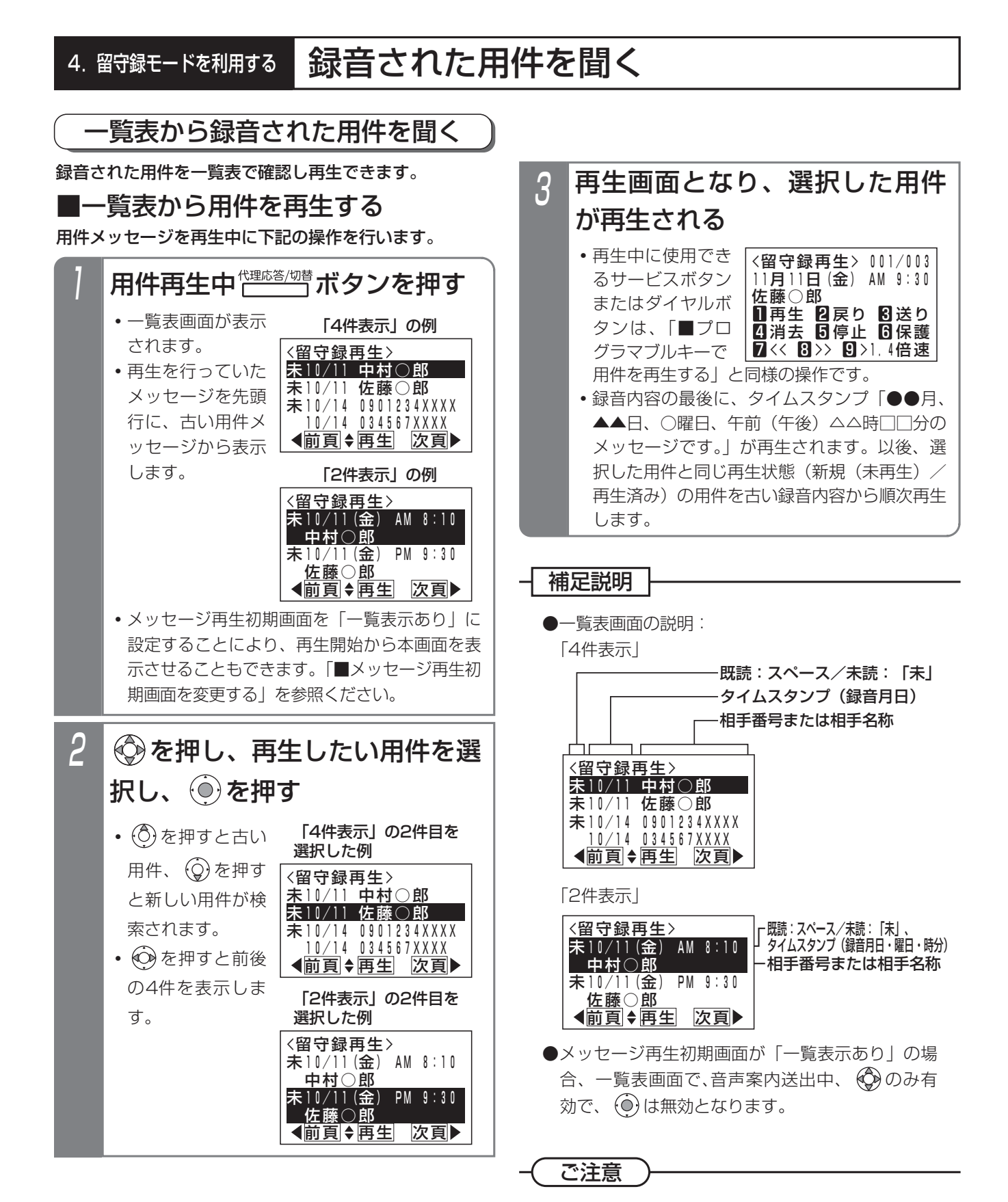

●一覧表画面から自動発信はできません。

# 4. 留守録モードを利用する 録音された用件を聞く

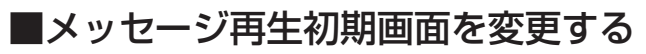

用件メッセージを再生するとき、最初に表示される画面 を一覧表示にするかどうかを選択することができます。 初期設定は「一覧表示なし」です。

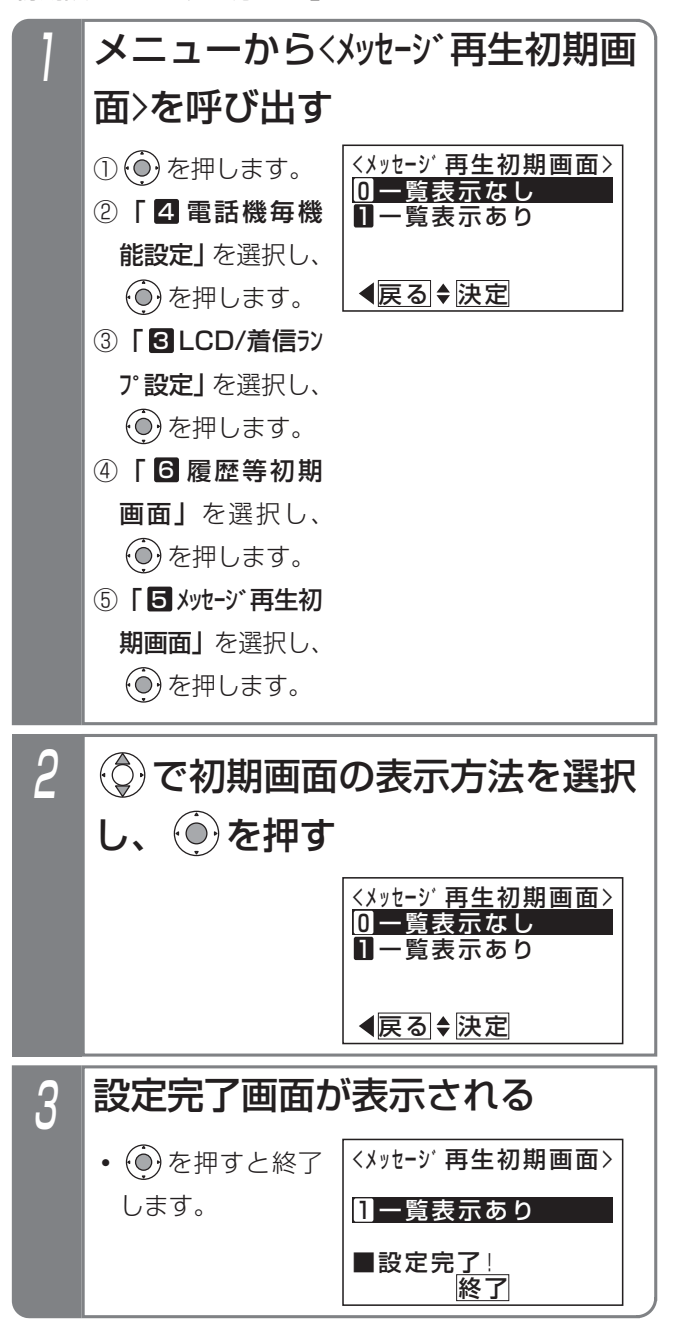

### 5. その他

# 故障かな?と思ったら…

■修理をご依頼される前に下記を確認してください。それでも使えなかった場合は、販売店にご連絡ください。

- 1. 電話機が1台だけ使えない(パネルになにも表示されていない)ときには、電話機の本体コードが 抜けていないか確認してください。
- 2. 電話機が1台だけ通話できないときには、ハンドセットのコードが抜けていないか確認してください。
- 3. 電話機がすべて使えないときには、主装置の電源プラグが抜けていないか確認してください。
- 4. 電話機がすべて使えないときには、電源スイッチをOFFにして約10秒後、ONにしてみてください。
- 5. 電源スイッチONにしたとき、または外線を接続したとき、外線ランプ(赤)が数秒間点灯すること があります。
- 6. 留守録や通話録音の録音内容が再生できなくなった場合は、SDカードのエラーチェックを行うと再 生異常を修復できる場合があります。データ設定用電話機No.1で下記の操作を行ってください。 また、注意喚起表示を行える電話機が待機状態のときに「SDカ-ド外れが発生! Iラ-チェックしてください」が表示されている場合も、同様の操作を行ってください。この注意喚起表示が出ているときは、 録再機能は使えません。
  - ※エラーチェックは時間がかかります。録音件数が多い場合や録音時間が長い場合は、チェックに かかる時間が長くなります。

※異常状態になっている録音データを正常に戻すことはできませんので、あらかじめご了承ください。 ① □ ボタンを押す

②<br />

②<br />

②<br />

②<br />

②<br />

②<br />

②<br />

②<br />

②<br />

②<br />

②<br />

②<br />

②<br />

②<br />

②<br />

②<br />

②<br />

②<br />

②<br />

②<br />

②<br />

②<br />

②<br />

②<br />

②<br />

③<br />

②<br />

②<br />

②<br />

②<br />

②<br />

③<br />

②<br />

②<br />

②<br />

③<br />

③<br />

③<br />

③<br />

③<br />

③<br />

③<br />

③<br />

③<br />

③<br />

③<br />

③<br />

③<br />

③<br />

③<br />

③<br />

③<br />

(2)<br />

(2)<br />

(2)<br />

(2)<br />

(3)<br />

(4)<br />

(4)<br />

(4)<br />

(4)<br />

(4)<br />

(4)<br />

(4)<br />

(4)<br />

(4)<br />

(4)<br />

(4)<br />

(4)<br />

(4)<br />

(4)<br />

(4)<br />

(4)<br />

(4)<br />

(4)<br />

(4)<br />

(4)<br />

(4)<br />

(4)<br />

(4)<br />

(4)<br />

(4)<br />

(4)<br />

(4)<br />

(4)<br />

(4)<br />

(4)<br />

(4)<br />

(4)<br />

(4)<br />

(4)<br />

(4)<br />

(4)<br />

(4)<br />

(4)<br />

(4)<br />

(4)<br />

(4)<br />

(4)<br />

(4)<br />

(4)<br />

(4)<br />

(4)<br />

(4)<

③「開始しますか?」が表示されたら()を押す

④結果が表示される

■注意喚起表示を行える電話機が待機状態のときに、下記のいずれかの表示が出ていて消えない場合は、 販売店にお問い合わせください。

「XXXXとの同期を開始しています…」(XXXXは工事者設定内容で異なります。) 「SDカ-ドXXXX録再機能は使えません」(XXXXはSDカードの状態で異なります。) 「未設定外線番号あり メニュー(O-4-2-4)を確認」 「【お知らせ】内線ケーブルに異常があります」

### 5. その他

# アフターサービスについて

- 保証書(主装置に添付してあります。)
   保証書は販売店からお渡しいたします。必ず「販売店名・購入日」などの記入をお確かめになり、保 証内容をよくお読みの後、大切に保存してください。
- 2. 保証期間中に修理を依頼されるときは、下記の4項目を調べていただき、お求めの販売店にご連絡くだ さい。

①ご住所・お名前・電話番号
 ②製品名・購入日(保証書をご覧ください。)
 ③故障内容・異常の状況(できるだけ詳しく)
 ④訪問ご希望日
 また異常のある場合には、必ず電源プラグをコンセントから抜いてください。(万一の事故、火災、感電、やけど、けがなどの防止のため、必ずお守りください。)

- 保証期間経過後、修理を依頼されるときはお求めの販売店にご相談ください。修理により製品の機能 が維持できる場合には、ご希望により有料で修理いたします。電池の交換についても有料とさせてい ただきます。
- 4. 保証期間中の修理などアフターサービスについてご不明な点は、お求めの販売店にお問い合わせくだ さい。

# 営業所窓口一覧表

弊社製品の取り扱いや故障時の対応は、お買い上げの販売店へご相談ください。販売店が不明な場合や連絡が つかない場合は最寄の営業所へご連絡をお願いします。

### ナカヨ電子サービス株式会社

| 窓口名        | TEL            | 所在地                             |
|------------|----------------|---------------------------------|
| 札幌営業所      | (011) 208-5111 | 北海道札幌市中央区南2条西13-319 南大通りビル二条館5F |
| 北東北出張所     | (0185) 70-1224 | 秋田県能代市扇田字扇渕4-5(能代工業団地内)         |
| 東北営業所      | (022) 262-6644 | 宮城県仙台市青葉区立町27-21 仙台橋本ビルヂング4F    |
| 関東営業所      | (048) 645-8400 | 埼玉県さいたま市大宮区大門町3-99 第2やすなビル6F    |
| 北関東営業所     | (027) 330-5650 | 群馬県高崎市上中居町1687-5 イツミ高崎ビル2F      |
| ビジネスパートナー部 | (03) 5783-4401 | 東京都港区港南一丁目7-18 DBC品川東急ビル7階      |
| 橫浜営業所      | (045) 260-0788 | 神奈川県横浜市中区吉田町72 サリュートビル7F        |
| 静岡営業所      | (054) 203-6600 | 静岡県静岡市駿河区西脇7-5 オフィスセフィア2F       |
| 中部営業所      | (052) 264-1331 | 愛知県名古屋市中区栄5-26-39 GS栄ビル7F       |
| 北陸営業所      | (076) 224-8832 | 石川県金沢市昭和町8-6 竹本ビル1階             |
| 関西支店       | (06) 4790-9011 | 大阪府大阪市中央区大手前1-7-31 ОММビル7階      |
| 中国営業所      | (082) 247-7100 | 広島県広島市中区宝町4-32 石井ビル2F           |
| 四国営業所      | (089) 925-6785 | 愛媛県松山市山越1-1-45 NSビル3F           |
| 福岡営業所      | (092) 431-6902 | 福岡県福岡市博多区博多駅東3-3-3 新比恵ビル4F      |
| 熊本出張所      | (096) 340-8870 | 熊本県熊本市東区渡鹿9-1-1 東海大学熊本キャンパス内    |

株式会社ナカヨ

| 窓口名   | TEL            | 所在地                        |
|-------|----------------|----------------------------|
| 第一営業部 | (03) 6433-1141 | 東京都港区港南一丁目7-18 DBC品川東急ビル7階 |
| 品質保証部 | (027) 268-3084 | 群馬県前橋市東大室町165              |

・所在地、電話番号は変更になる場合がありますので、あらかじめご了承ください。

# <注意>

この装置は、クラスA情報技術装置です。

この装置を家庭環境で使用すると電波妨害を引き起こすことがあります。この場合には使用 者が適切な対策を講ずるよう要求されることがあります。 VCCI-A

# 販売店名

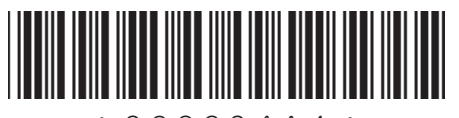

\*923394A1\*